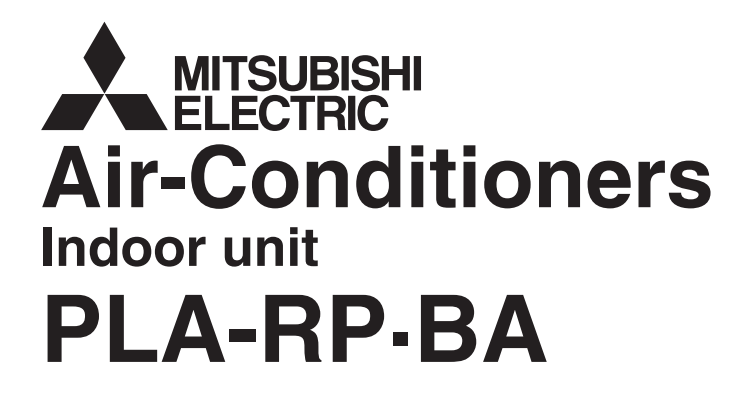

# **Mr.SLIM**

### **OPERATION MANUAL**

FOR USER For safe and correct use, please read this operation manual thoroughly before operating the air-conditioner unit.

English

操作说明书

在操作空调机之前,请全面阅读本操作说明书,以便安全和正确地使用本机。

用户适用 (安装人员适用)

中文

### Contents

1. Safety Precautions ..... 2 8. Function Selection ..... 14 3 9. Emergency Operation for Wireless Remote-controller ... 18 Setting the Day of the Week and Time ...... 5 4 10.Care and Cleaning ..... 18 5. 11.Trouble Shooting ..... 19 12.Specifications ..... 20 6.

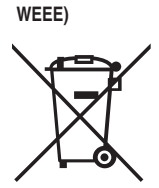

### Note (Marking for This symbol mark is for EU countries only.

This symbol mark is according to the directive 2002/96/EC Article 10 Information for users and Annex IV.

Your MITSUBISHI ELECTRIC product is designed and manufactured with high quality materials and components which can be recycled and reused.

This symbol means that electrical and electronic equipment, at their end-of-life, should be disposed of separately from your household waste.

Please, dispose of this equipment at your local community waste collection/recycling centre. In the European Union there are separate collection systems for used electrical and electronic product. Please, help us to conserve the environment we live in!

### 1. Safety Precautions

- Before installing the unit, make sure you read all the "Safety Precautions".
- The "Safety Precautions" provide very important points regarding safety. Make sure you follow them.
- Please report to or take consent by the supply authority before connection to the system.

### Symbols used in the text

A Warning:

Describes precautions that should be observed to prevent danger of injury or death to the user.

▲ Caution:

Describes precautions that should be observed to prevent damage to the unit.

### Symbols used in the illustrations

 $\textcircled$ : Indicates a part which must be grounded.

### A Warning:

- For appliances not accessible to the general public.
- The unit must not be installed by the user. Ask the dealer or an authorized company to install the unit. If the unit is installed improperly, water leakage, electric shock or fire may result.
- · Do not stand on, or place any items on the unit.
- Do not splash water over the unit and do not touch the unit with wet hands. An electric shock may result.
- Do not spray combustible gas close to the unit. Fire may result.
- Do not place a gas heater or any other open-flame appliance where it will be exposed to the air discharged from the unit. Incomplete combustion may result.
- Do not remove the front panel or the fan guard from the outdoor unit when it is running.
- operation, turn off the power switch, and contact your dealer.
  Never insert fingers, sticks etc. into the intakes or outlets.
  If you detect odd smalls, stop using the unit turn off the power.

· When you notice exceptionally abnormal noise or vibration, stop

- If you detect odd smells, stop using the unit, turn off the power switch and consult your dealer. Otherwise, a breakdown, electric shock or fire may result.
- This air conditioner is NOT intended for use by children or infirm persons without supervision.
- Young children must be supervised to ensure that they do not play with the air conditioner.
- If the refrigeration gas blows out or leaks, stop the operation of the air conditioner, thoroughly ventilate the room, and contact your dealer.

### **∴** Caution:

- Do not use any sharp object to push the buttons, as this may damage the remote controller.
- Never block or cover the indoor or outdoor unit's intakes or outlets.

### Disposing of the unit

When you need to dispose of the unit, consult your dealer.

### 2. Parts Names

### Indoor Unit

|                            | PLA-RP·BA       |
|----------------------------|-----------------|
| Fan steps                  | 4 steps         |
| Vane                       | Auto with swing |
| Louver                     | _               |
| Filter                     | Long-life       |
| Filter cleaning indication | 2,500 hr        |

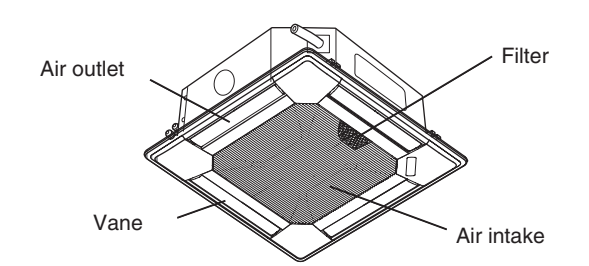

### 2. Parts Names

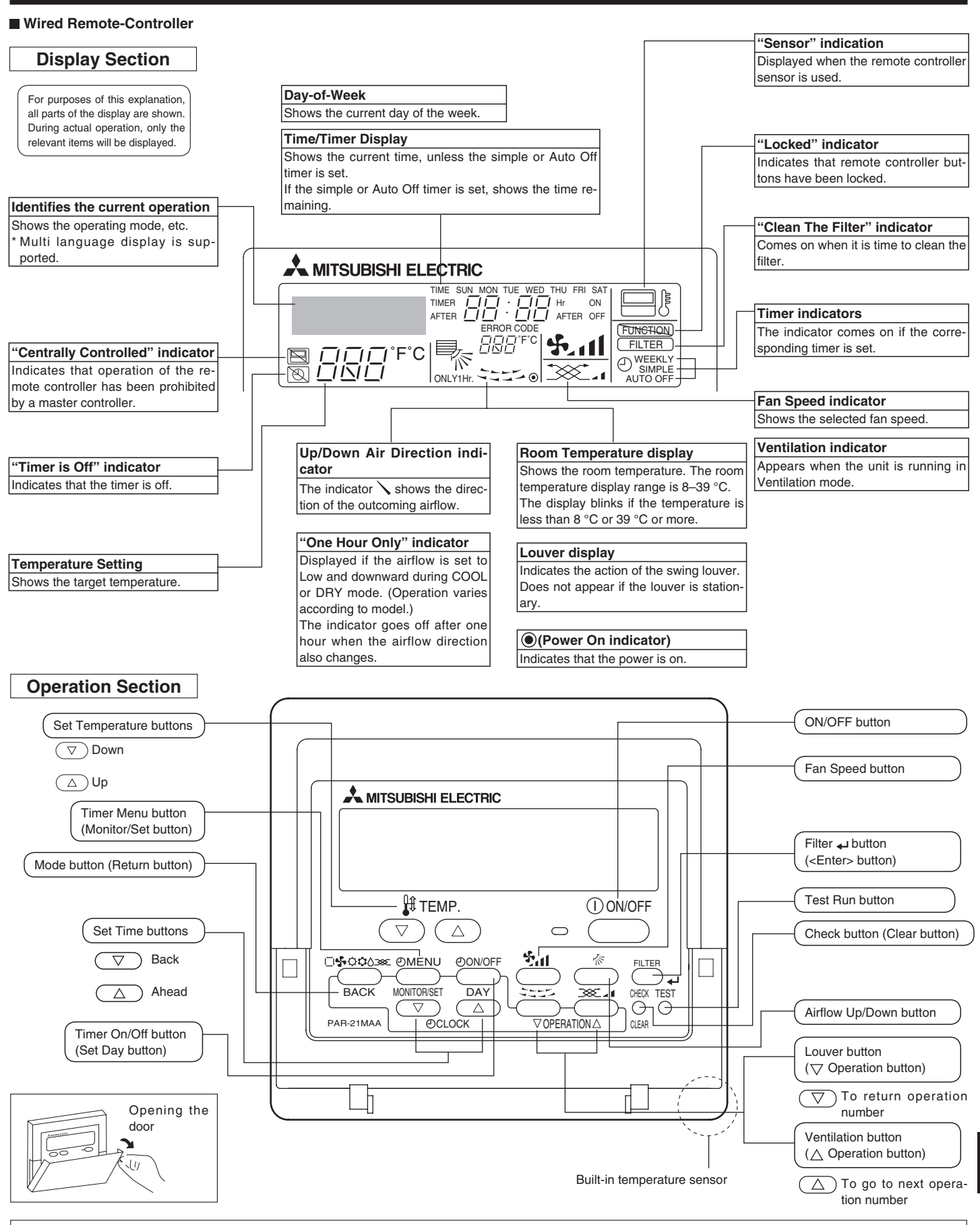

Note:

• "PLEASE WAIT" message

This message is displayed for approximately 3 minutes when power is supplied to the indoor unit or when the unit is recovering from a power failure.

"NOT AVAILABLE" message

This message is displayed if a button is pressed to operate a function that the indoor unit does not have.

If a single remote controller is used to simultaneously operate multiple indoor units that are different models, this message will not be displayed if any of the indoor units is equipped with the function.

### Wireless Remote-Controller

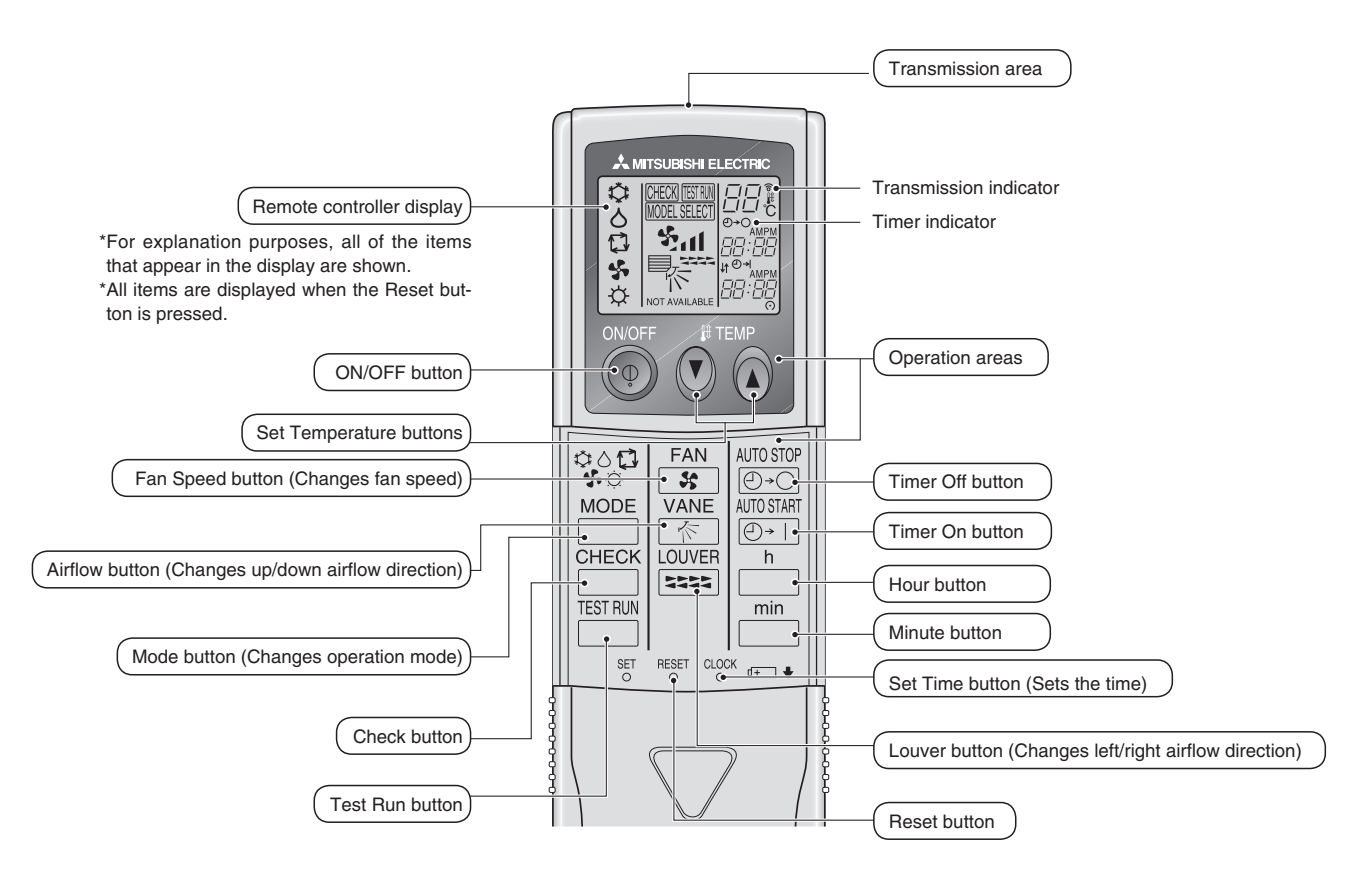

Power

Earth

Ref. Pipes

Indoor-Outdoor

Connection wire

- When using the wireless remote controller, point it towards the receiver on the indoor unit.
- If the remote controller is operated within approximately two minutes after power is supplied to the indoor unit, the indoor unit may beep twice as the unit is performing the initial automatic check.
- The indoor unit beeps to confirm that the signal transmitted from the remote controller has been received. Signals can be received up to approximately 7 meters in a direct line from the indoor unit in an area 45° to the left and right of the unit. However, illumination such as fluorescent lights and strong light can affect the ability of the indoor unit to receive signals.
- If the operation lamp near the receiver on the indoor unit is blinking, the unit needs to be inspected. Consult your dealer for service.
- Handle the remote controller carefully! Do not drop the remote controller or subject it to strong shocks. In addition, do not get the remote controller wet or leave it in a location with high humidity.
- To avoid misplacing the remote controller, install the holder included with the remote controller on a wall and be sure to always place the remote controller in the holder after use.

p

Service Panel

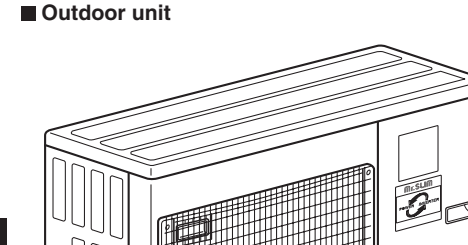

S

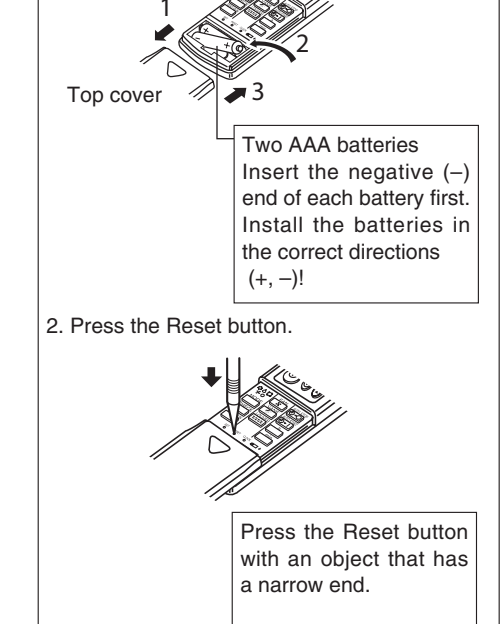

**Battery installation/replacement** 

1. Remove the top cover, insert two AAA bat-

teries, and then install the top cover.

0000

### 3. Screen Configuration

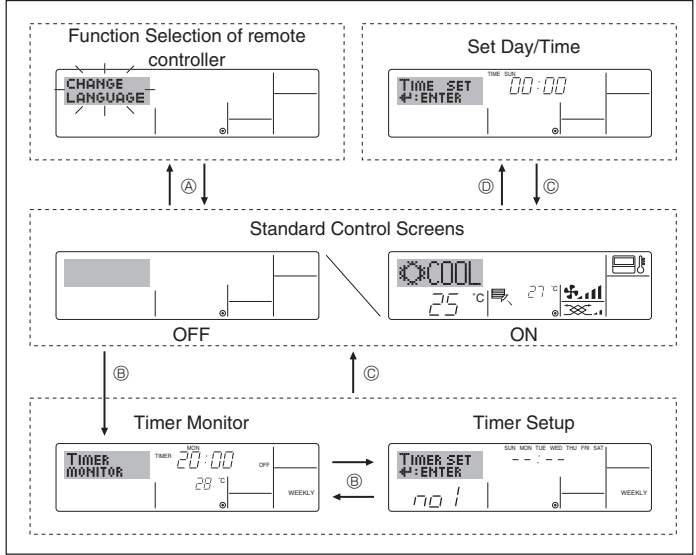

### 4. Setting the Day of the Week and Time

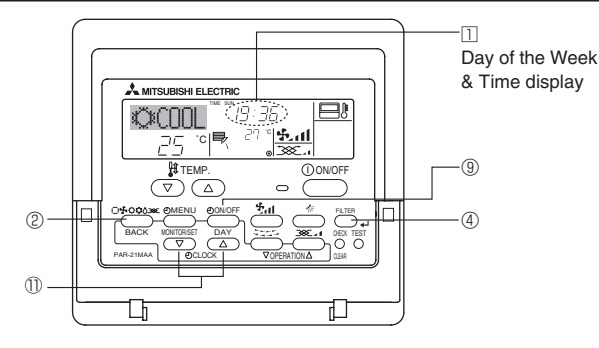

The day and time will not appear if clock use has been dis-

abled at Function Selection of remote controller.

<Screen Types>

• Set Day/Time:

to section 8. Function Selection.

The initial language setting is English.

• Function Selection of remote controller:

View and set the air conditioning system's operating status • Timer Monitor: View the currently set timer (weekly timer, simple timer, or Auto Off timer) Set the operation of any of the timers (weekly • Timer Setup:

restrictions, etc.)

For details on setting the language for the remote controller display, refer

Set the functions and ranges available to the remote controller (timer functions, operating

Set the current day of the week or time.

timer, simple timer, or Auto Off timer).

### <How to change the screen>

• Standard Control Screens:

- (A) : Hold down both the Mode button and the Timer On/Off button for 2 seconds.
- B : Press the Timer Menu button.
- © : Press the Mode (Return) button.
- O : Press either of the Set Time buttons (  $\bigtriangledown$  or  $\bigtriangleup$ ).

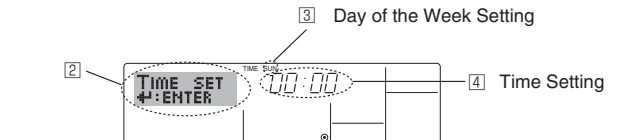

- 1. Press the  $\nabla$  or  $\triangle$  Set Time button 1 to show display 2.
- 2. Press the Timer On/Off (Set Day) button (9) to set the day.
  - Each press advances the day shown at 3 :  $\mathsf{Sun} \mathop{\rightarrow} \mathsf{Mon} \mathop{\rightarrow} ... \mathop{\rightarrow} \mathsf{Fri} \mathop{\rightarrow} \mathsf{Sat}.$
- 3. Press the appropriate Set Time button (1) as necessary to set the time. As you hold the button down, the time (at 4) will increment first in one-minute intervals, then in ten-minute intervals, and then in onehour intervals.
- 4. After making the appropriate settings at Steps 2 and 3, press the Filter ↓ button ④ to lock in the values.

### 5. Operation

Note:

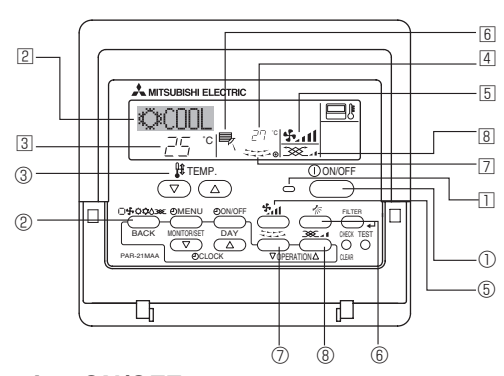

### 5.1. Turning ON/OFF

<To Start Operation> ■ Press the ON/OFF button ①.

The ON lamp II and the display area come on. Note:

When the unit is restarted, initial settings are as follows.

|                     | Remote Controller settings |
|---------------------|----------------------------|
| Mode                | Last operation mode        |
| Temperature setting | Last set temperature       |
| Fan speed           | Last set fan speed         |
| Airflow up/down     | Last setting               |

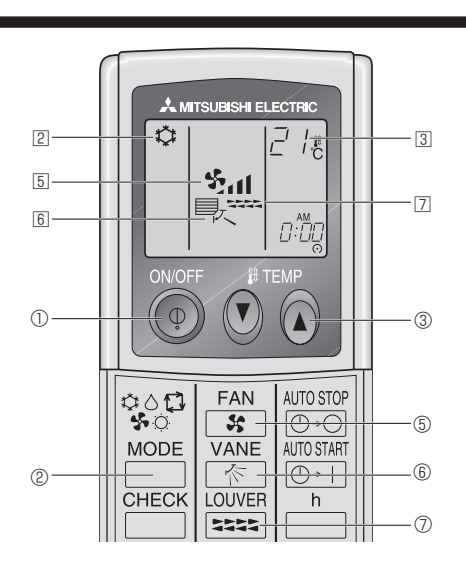

### <To Stop Operation>

- Press the ON/OFF button ① again.
- The ON lamp 🗋 and the display area go dark.

#### Note:

Even if you press the ON/OFF button immediately after shutting down the operation is progress, the air conditioner will not start for about three minutes. This is to prevent the internal components from being damaged.

#### 5.2. Mode select

- - Cooling mode
    - O Drying mode
    - 🚱 🛛 Fan mode
    - O Heating mode <Only heat pump type>
    - Automatic (cooling/heating) mode <Only heat pump type>
       X
       Ventilation mode

Only indicated on the following condition

- Wired remote controller used
- LOSSNAY connected

### Information for multi system air conditioner (Outdoor unit: MXZ series)

- Multi system air conditioner (Outdoor unit: MXZ series) can connect two or more indoor units with one outdoor unit. Accord ing to the capacity, two or more units can operate simultaneously.
- When you try to operate two or more indoor units with one outdoor unit simultaneously, one for the cooling and the other for heating, the operation mode of the indoor unit that operates earlier is selected. The other indoor units that will start the operation later cannot operate, indicating an operation state in blinking.
- In this case, please set all the indoor units to the same operation mode.
- There might be a case that the indoor unit, which is operating in (AUTO) mode. Cannot change over to the operating mode (COOL HEAT) and becomes a state of standby.
- When indoor unit starts the operation while the defrosting of outdoor unit is being done, it takes a few minutes (max. about 15 minutes) to blow out the warm air.
- In the heating operation, though indoor unit that does not operate may get warm or the sound of refrigerant flowing may be heard, they are not malfunction. The reason is that the refrigerant continuously flows into it.

### Automatic operation

- According to a set temperature, cooling operation starts if the room temperature is too hot and heating operation starts if the room temperature is too cold.
- During automatic operation, if the room temperature changes and remains 2 °C or more above the set temperature for 15 minutes, the air conditioner switches to cooling mode. In the same way, if the room temperature remains 2 °C or more below the set temperature for 15 minutes, the air conditioner switches to heating mode.

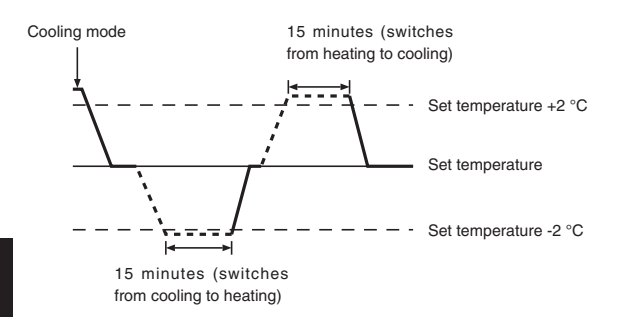

Because the room temperature is automatically adjusted in order to maintain a fixed effective temperature, cooling operation is performed a few degrees warmer and heating operation is performed a few degrees cooler than the set room temperature once the temperature is reached (automatic energy-saving operation).

### 5.3. Temperature setting

### ▶ To decrease the room temperature:

- Press v button ③ to set the desired temperature. The selected temperature is displayed ③.
- ▶ To increase the room temperature:

Press 
button ③ to set the desired temperature.
The selected temperature is displayed ③.

- Available temperature ranges are as follows: Cooling/Drying: 19 - 30 °C Heating: 17 - 28 °C
  - Automatic: 19 28 °C
- The display blinks either 8 °C 39 °C to inform you if the room temperature is lower or higher than the displayed temperature. (This display does not appear on the wireless remote controller.)

### 5.4. Fan speed setting

- Press the Fan Speed button (5) as many times as necessary while the system is running.
  - Each press changes the force. The currently selected speed is shown at 5.
  - The change sequence, and the available settings, are as follows.

| FAN SPEED            |         |         | Display |         |      |
|----------------------|---------|---------|---------|---------|------|
| 4-speed<br>+<br>Auto | Speed 1 | Speed 2 | Speed 3 | Speed 4 | Auto |

Note:

- The number of available fan speeds depends on the type of unit connected.
- In the following cases, the actual fan speed generated by the unit will differ
  - from the speed shown the remote controller display.
  - 1. While the display is showing "STAND BY" or "DEFROST".
  - 2. When the temperature of the heat exchanger is low in the heating mode. (e.g. immediately after heating operation starts)
  - 3. In HEAT mode, when room temperature is higher than the temperature setting.
  - 4. When the unit is in DRY mode.

### 5.5. Airflow direction setting

<To Change the Airflow's Up/Down Direction>

■ With the unit running, press the Airflow Up/Down button ⑥ as necessary.

- Each press changes the direction. The current direction is shown at 6.
- The change sequence and the available settings are as follows.

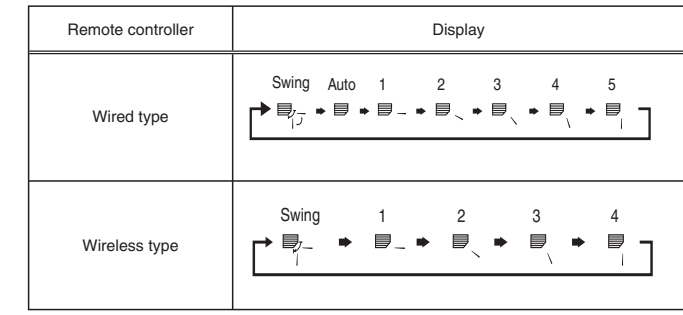

\* Note that during swing operation, the directional indication on the screen does not change in sync with the directional vanes on the unit.

### Note:

- Available directions depend on the type of unit connected.
- In the following cases, the actual air direction will differ from the direction indicated on the remote controller display.
  - 1. While the display is showing "STAND BY" or "DEFROST".
  - 2. Immediately after starting heater mode (while the system is waiting for the mode change to take effect).
  - 3. In heat mode, when room temperature is higher than the temperature setting.

## < How to set the fixed up/down air direction (Only for wired remote controller) >

#### Note:

- This function cannot be set depending on the outdoor unit to be connected.
- For PLA-RP·BA, only the particular outlet can be fixed to certain direction with the procedures below. Once fixed, only the set outlet is fixed every time air conditioner is turned on. (Other outlets follow UP/ DOWN air direction setting of remote controller.)

#### Explanation of word

- "Refrigerant address No." and "Unit No." are the numbers given to each air conditioner.
- "Outlet No." is the number given to each outlet of air conditioner. (Refer to the right.)
- "Up/Down air direction" is the direction (angle) to fix.

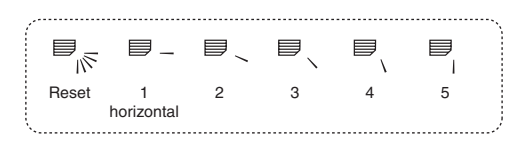

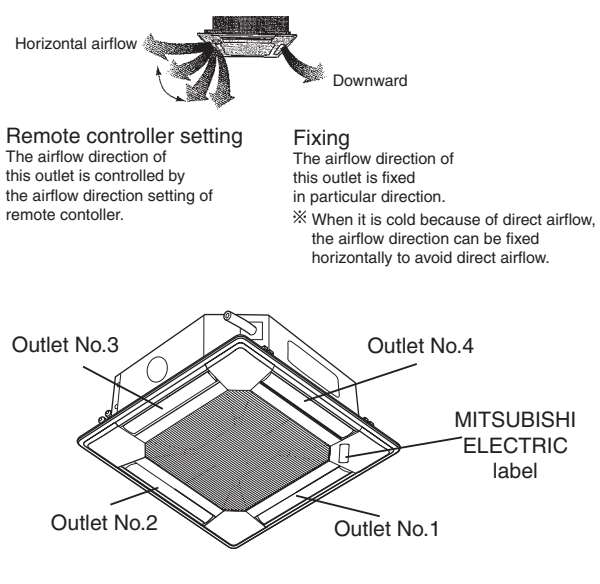

Note: "0" indicates all outlets.

### Operation buttons (During the fixed airflow direction mode)

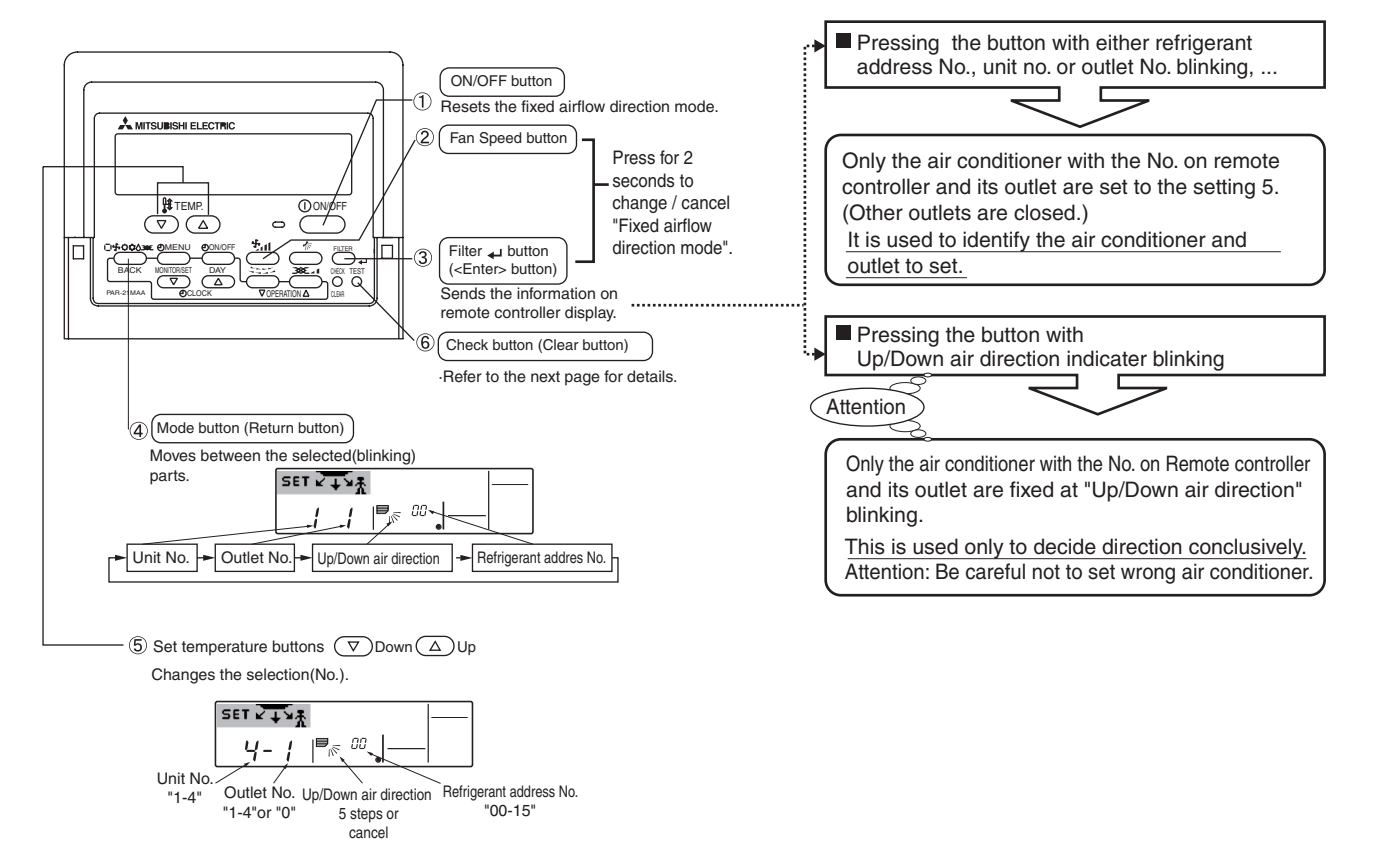

### < Process for setting >

- [1] To turn off air conditioner and change the remote controller to "Fixed airflow direction mode"
- 1.Press ON/OFF button to turn off the air conditioner.
- 2.Press Fan Speed button ② and Filter u button ③ for more than 2 seconds simultaneously and it becomes the fixed airflow direction mode after a while.

"Fixed airflow direction mode" display

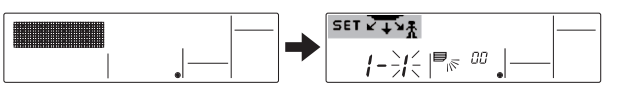

X Air blows downward after it becomes "fixed airflow direction mode"

### [2] To select and identify the outlet to set

1.Press Set Temperature button (5) to change number with the outlet No. blinking. Select outlet No. to set.

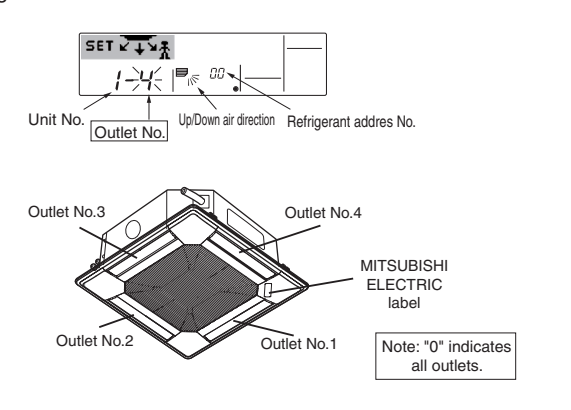

- 2.Press Filter + button ③ to send the information on remote controller.
- Wait for 15 seconds . How does the air conditioner run?
   →Only the air from the selected outlet blows downward.
  - $\rightarrow$  Go to step[3].
  - $\rightarrow$ Air from the wrong outlet blows downward.
    - $\rightarrow$  Repeat 1 and set again.
  - $\rightarrow$ All outlets are closed.
    - → The numbers of the air conditioner (refrigerant address No., Unit No.) are wrong. Refer to How to find air conditioner No..

### [3] To fix air direction

- 1.Press Mode button (Return button) ④ to blink Up/Down air direction indicater.
- 2.Press Set Temperature button (5) until the direction to set is chosen.
- 3.Press Filter 🖬 button ③ to send the information on remote controller to air conditioner.
- 4.Wait for 15 seconds . How does the air conditioner run?  $\rightarrow$ Airflow direction is set in the selected direction.
  - $\rightarrow$  The fixed setting completed (Go to step [4].)
  - $\rightarrow$ Airflow direction is set in the wrong direction.  $\rightarrow$  Repeat 2. and set again.

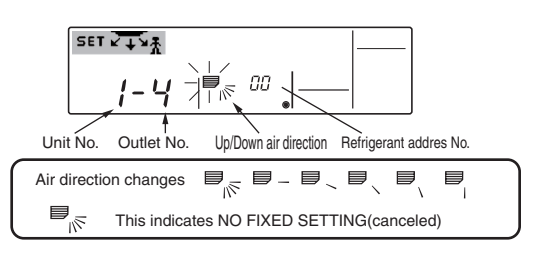

### [4] To cancel "Fixed airflow direction mode"

- 1.Press ON/OFF button ① to cancel "Fixed airflow direction mode". It is also canceled by pressing Fan Speed button ② and Filter u button ③ for more than 2 seconds simultaneously.
- 2.Do not operate remote controller for 30 seconds after the "Fixed airflow direction mode" is canceled. It does not accept even if it is operated.

### How to find air conditioner No.

Each air conditioner has its own refrigerant address No. and unit No. (Example below).

To find air conditioner No. to set, refer to the procedures below.

Air conditioner No. is found by its airflow direction with the unit No. changed one after the other.

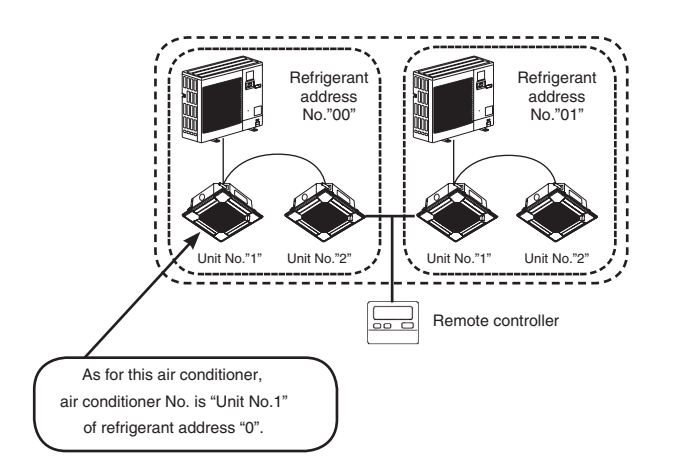

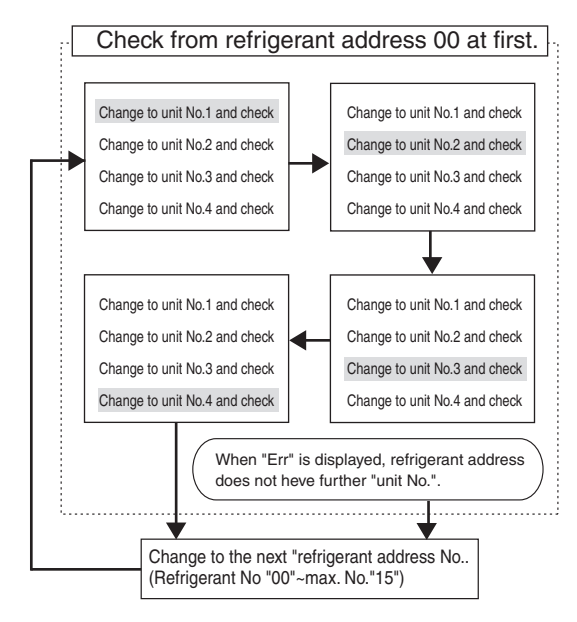

### <Process to find air conditioner No.>

### [1] To check refrigerant address No. and unit No.

1. Press Mode button (Return button) ④ and unit No. or refrigerant address No. blinks.

Adjust refrigerant address No.to "00" and unit No."1" with Set Temperature button 5.

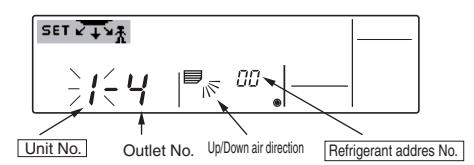

2.Press Filter + button 3 to send the information on remote controller.

- 3. Wait for 15 seconds . How does the air conditioner run?  $\rightarrow$  Only air from the outlet which No. displayed on remote controller blows downward.
  - →Refrigerant address No.00 and unit No.1 are the air conditioner No.. → All outlets are closed.
  - →Go to step [2].

- [2] To check by changing unit No. one after the other (Maximum unit No. is 4)
- 1.Press Mode button (Return button) ④ and unit No. blinks.

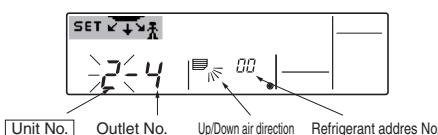

Adjust to the next unit No.with Set Temperature button (5).

- (refrigerant address No.00 is remained.)
- 2. Press Filter + button 3 to send the information on remote controller.
- 3. Wait for 15 seconds . How does the air conditioner run? →Only air from the outlet which No. displayed on remote controller blows downward
  - →No. displayed on remote controller is air conditioner No. (Checking completed)

→All outlets are closed.

- →Repeat [1] and check. (If all the numbers are checked up to No.4 and is not found, go to [3].)
- →"Err" is displayed on remote controller.
- →The refrigerant address does not have further unit No.. (Go to [3].)

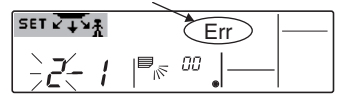

- [3] To check Unit No. of following refrigerant address No.(Maxmum refrigerant address No. is 15)
- 1.Press Mode button (Return button) ④ to blink refrigerant address No.. Adjust refrigerant No. with Set Temperature button (5).
- By changing refrigerant address, unit No. and outlet No. turn to initial display.
- 2.Go back to [2] and check Unit No. again from Unit No. 1 in order.

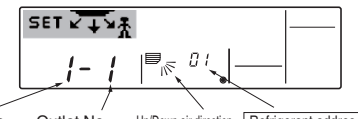

Up/Down air direction Refrigerant addres No. Unit No Outlet No.

#### To clear fixed setting

To clear all fixed setting(reset to factory default), press check button(clear botton) (6) for more than 3 seconds in fixed airflow direction mode.

Display of remote controller blinks and the set information is cleared. Note:

This operation clears the fixed setting information of all air conditioner connected to the remote controller.

### 5.6. Ventillation

- ▶ For LOSSNAY combination
- 5.6.1. For Wired Remote-controller
- To run the ventilator together with the indoor unit:
  - Press the ON/OFF button ①.
    - The Vent indication appears on the screen (at 18). The ventilator will now automatically operate whenever the indoor unit is running.
- To run the ventilator independently:
  - Press the Mode button ② until \_\_\_\_\_ appears on the display. This will cause the ventilator to start.
- To change the ventilator force:
  - Press the Ventilation button ③ as necessary.
    - · Each press toggles the setting, as shown below.

### 5.6.2. For Wireless Remote-controller

- The ventillator will automatically operate when the indoor unit turns on.
- No indication on the wireless remote controller.

### 6. Timer

### 6.1. For Wired Remote-controller

You can use Function Selection of remote controller to select which of three types of timer to use: Weekly timer, Simple timer, or Auto Off timer.

### 6.1.1. Weekly Timer

- The weekly timer can be used to set up to eight operations for each day of the week.
  - Each operation may consist of any of the following: ON/OFF time together with a temperature setting, or ON/OFF time only, or temperature setting only.
  - When the current time reaches a time set at this timer, the air conditioner carries out the action set by the timer.
- Time setting resolution for this timer is one minute.

#### Note:

### \*1. Weekly Timer/Simple Timer/Auto Off Timer cannot be used at the same time.

\*2. The weekly timer will not operate when any of the following conditions is in effect.

The timer feature is off; the system is in an malfunction state; a test run is in progress; the remote controller is undergoing self-check or remote controller check; the user is in the process of setting a function; the user is in the process of setting the timer; the user is in the process of setting the current day of the week or time; the system is under central control. (Specifically, the system will not carry out operations (unit on, unit off or temperature setting) that are prohibited during these conditions.)

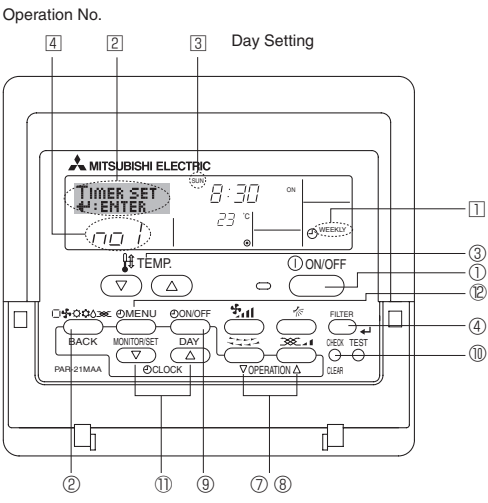

#### <How to Set the Weekly Timer>

- 1. Be sure that you are at a standard control screen, and that the weekly timer indicator  ${\rm ll}$  is shown in the display.
- 2. Press the Timer Menu button (2), so that the "Set Up" appears on the screen (at (2)). (Note that each press of the button toggles the display between "Set Up" and "Monitor".)
- 3. Press the Timer On/Off (Set Day) button <sup>③</sup> to set the day. Each press advances the display at <sup>③</sup> to the next setting, in the following sequence: "Sun Mon Tues Wed Thurs Fri Sat" → "Sun" → ... → "Fri" → "Sat" → "Sun Mon Tues Wed Thurs Fri Sat"...
- - Your inputs at Steps 3 and 4 will select one of the cells from the matrix illustrated below.

(The remote-controller display at left shows how the display would appear when setting Operation 1 for Sunday to the values indicated below.)

### Setup Matrix

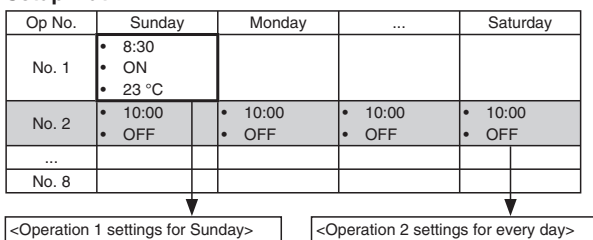

<Operation 1 settings for Sunday> Start the air conditioner at 8:30, with the temperature set to 23 °C. <Operation 2 settings for every day> Turn off the air conditioner at 10:00.

#### Note:

By setting the day to "Sun Mon Tues Wed Thurs Fri Sat", you can set the same operation to be carried out at the same time every day. (Example: Operation 2 above, which is the same for all days of the week.)

### <Setting the Weekly Timer>

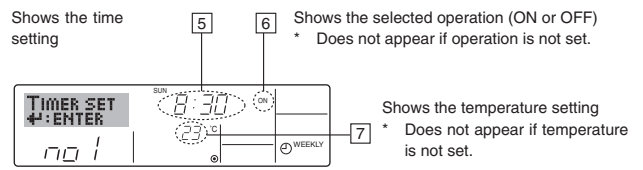

- 5. Press the appropriate Set Time button as necessary to set the desired time (at  $\fbox{}).$ 
  - \* As you hold the button down, the time first increments in minute intervals, then in ten-minute intervals, and then in one-hour intervals.
- 6. Press the ON/OFF button ① to select the desired operation (ON or OFF), at 6.
- \* Each press changes the next setting, in the following sequence: No display (no setting) → "ON" → "OFF"
- 7. Press the appropriate Set Temperature button ③ to set the desired temperature (at □).
  - \* Each press changes the setting, in the following sequence: No display (no setting)  $\Leftrightarrow 24 \Leftrightarrow 25 \Leftrightarrow ... \Leftrightarrow 29 \Leftrightarrow 30 \Leftrightarrow 12 \Leftrightarrow ... \Leftrightarrow 23 \Leftrightarrow$  No display.

(Available range: The range for the setting is 12 °C to 30 °C. The actual range over which the temperature can be controlled, however, will vary according to the type of the connected unit.)

8. After making the appropriate settings at Steps 5, 6 and 7, press the Filter - button ④ to lock in the values.

To clear the currently set values for the selected operation, press and quickly release the Check (Clear) button once.

\* The displayed time setting will change to "----", and the On/Off and temperature settings will all disappear.

(To clear all weekly timer settings at once, hold down the Check (Clear) button <sup>(1)</sup> for two seconds or more. The display will begin blinking, indicating that all settings have been cleared.)

#### Note:

Your new entries will be cancelled if you press the Mode (Return) button <sup>②</sup> before pressing the Filter ↔ button <sup>④</sup>.

If you have set two or more different operations for exactly the same time, only the operation with the highest Operation No. will be carried out.

- 9. Repeat Steps 3 to 8 as necessary to fill as many of the available cells as you wish.
- 10.Press the mode (Return) button ② to return to the standard control screen and complete the setting procedure.
- 11.To activate the timer, press the Timer On/Off button (9), so that the "Timer Off" indication disappears from the screen. <u>Be sure that the</u> <u>"Timer Off" indication is no longer displayed.</u>
  - If there are no timer settings, the "Timer Off" indication will blink on the screen.
- <How to View the Weekly Timer Settings>

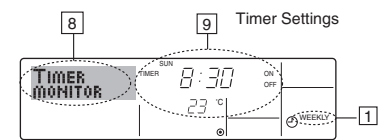

- 1. Be sure that the weekly timer indicator is visible on the screen (at 1).
- 2. Press the Timer Menu button (2) so that "Monitor" is indicated on the screen (at (3).
- 3. Press the Timer On/Off (Set Day) button (9) as necessary to select the day you wish to view.
- Press the 
   \[
   \] or 
   \[
   \] Operation button ( 
   \] or 
   \[
   \] os necessary to change
   the timer operation shown on the display (at 
   \]).
  - \* Each press will advance to the next timer operation, in order of time setting.
- 5. To close the monitor and return to the standard control screen, press the Mode (Return) button <sup>(2)</sup>.

### <To Turn Off the Weekly Timer>

Press the Timer On/Off button (9) so that "Timer Off" appears at 10.

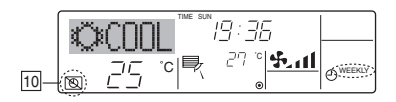

### <To Turn On the Weekly Timer>

Press the Timer On/Off button (1) so that the "Timer Off" indication (at 10) goes dark.

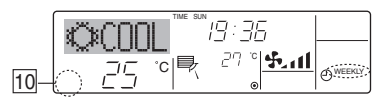

### 6.1.2. Simple Timer

■ You can set the simple timer in any of three ways.

- Start time only:
- The air conditioner starts when the set time has elapsed.
- Stop time only:
- The air conditioner stops when the set time has elapsed.
- Start & stop times:
- The air conditioner starts and stops at the respective elapsed times. The simple timer (start and stop) can be set only once within a 72-hour

period

The time setting is made in hour increments.

#### Note:

- \*1. Weekly Timer/Simple Timer/Auto Off Timer cannot be used at the same time.
- \*2. The simple timer will not operate when any of the following conditions is in effect.

The timer is off; the system is in malfunction state; a test run is in progress; the remote controller is undergoing self-check or remote controller check; the user is in the process of selecting a function; the user is in the process of setting the timer; the system is under central control. (Under these conditions, On/Off operation is prohibited.)

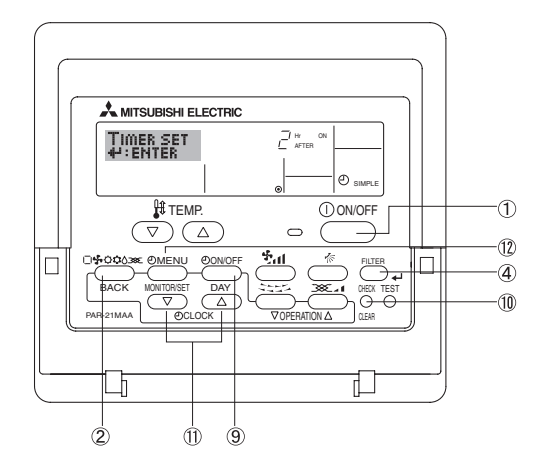

#### <How to Set the Simple Timer>

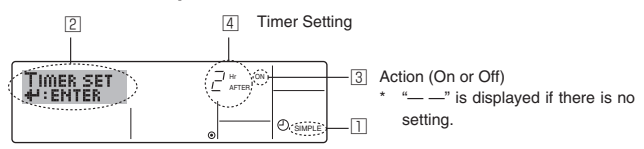

1. Be sure that you are at a standard control screen, and that the simple timer indicator is visible in the display (at □).

When something other than the Simple Timer is displayed, set it to SIMPLE TIMER using the function selection of remote controller (see 8.[3] (3)) timer function setting.

- 2. Press the Timer Menu button ℗, so that the "Set Up" appears on the screen (at ⊇). (Note that each press of the button toggles the display between "Set Up" and "Monitor".)
- Press the ON/OFF button ① to display the current ON or OFF simple timer setting. Press the button once to display the time remaining to ON, and then again to display the time remaining to OFF. (The ON/ OFF indication appears at ③).
  - "ON" timer:

The air conditioner will start operation when the specified number of hours has elapsed.

"OFF" timer:

The air conditioner will stop operation when the specified number of hours has elapsed.

- 4. With "ON" or "OFF" showing at ③: Press the appropriate Set Time button ① as necessary to set the hours to ON (if "ON" is displayed) or the hours to OFF (if "OFF" is displayed) at ④.
  - Available Range: 1 to 72 hours
- 5. To set both the ON and OFF times, repeat Steps 3 and 4.
  - $^{\ast}$  Note that ON and OFF times cannot be set to the same value.
- 6. To clear the current ON or OFF setting: Display the ON or OFF setting(see step 3) and then press the Check (Clear) button (1) so that the time setting clears to "—" at (4). (If you want to use only an ON setting or only an OFF setting, be sure that the setting you do not wish to use is shown as "—".)
- 7. After completing steps 3 to 6 above, press the Filter  $_{\bigstar}$  button  $\circledast$  to lock in the value.

#### Note:

Your new settings will be cancelled if you press the Mode (Return) button 2 before pressing the Filter  $_4$  button 3.

- 8. Press the Mode (Return) button <sup>(2)</sup> to return to the standard control screen.
- Press the Timer On/Off button 
   to start the timer countdown. When the timer is running, the timer value is visible on the display. <u>Be sure</u> that the timer value is visible and appropriate.

#### <Viewing the Current Simple Timer Settings>

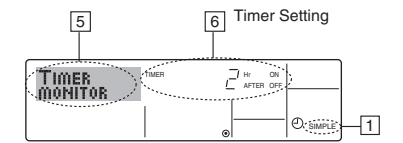

- 1. Be sure that the simple timer indicator is visible on the screen (at 1).
- 2. Press the Timer Menu button 0, so that the "Monitor" appears on the screen (at  $\fbox)$ .
  - If the ON or OFF simple timer is running, the current timer value will appear at 6.
  - If ON and OFF values have both been set, the two values appear alternately.
- 3. Press the Mode (Return) button ② to close the monitor display and return to the standard control screen.

#### <To Turn Off the Simple Timer...>

Press the Timer On/Off button B so that the timer setting no longer appears on the screen (at  $\boxed{\mathbb{Z}}$ ).

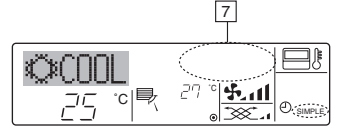

#### <To Turn On the Simple Timer...>

Press the Timer On/Off button () so that the timer setting becomes visible at  $\Box$ .

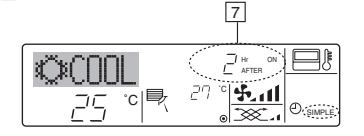

### 6. Timer

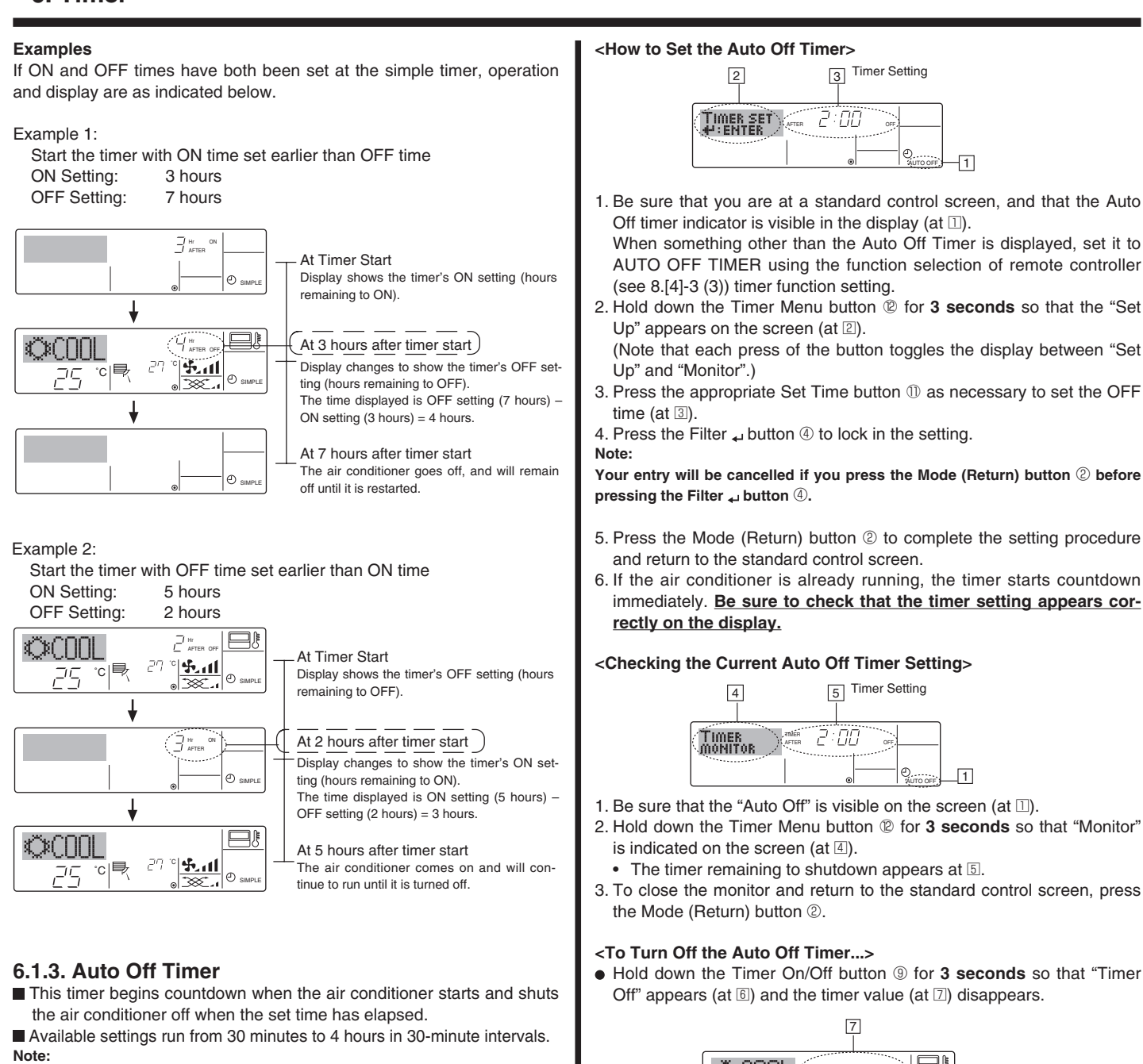

- \*1. Weekly Timer/Simple Timer/Auto Off Timer cannot be used at the same time.
- \*2. The Auto Off timer will not operate when any of the following conditions is in effect.

The timer is off; the system is in malfunction state; a test run is in progress; the remote controller is undergoing self-check or remote controller check; the user is in the process of selecting a function; the user is in the process of setting the timer; the system is under central control. (Under these conditions, On/Off operation is prohibited.)

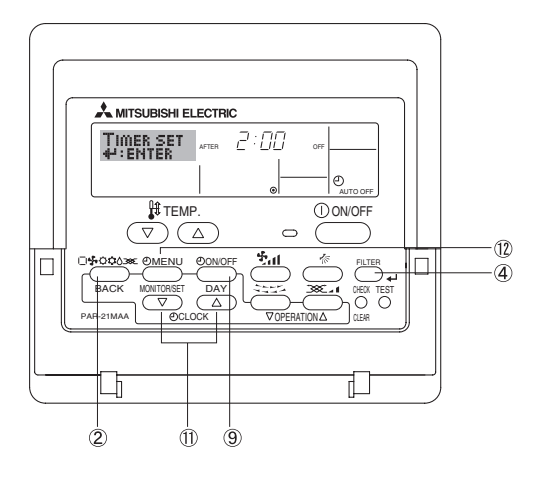

<To Turn On the Auto Off Timer...>

• Hold down the Timer On/Off button (9) for 3 seconds. The "Timer Off" indication disappears (at 6), and the timer setting comes on the display (at 2)

D)

5.11

• Alternatively, turn off the air conditioner itself. The timer value (at  $\square$ )

7

°C

25

will disappear from the screen.

6

• Alternatively, turn on the air conditioner. The timer value will appear at [7]

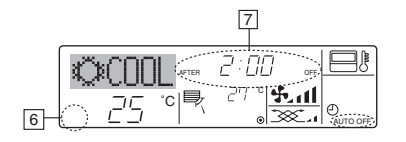

### 6.2. For Wireless Remote-controller

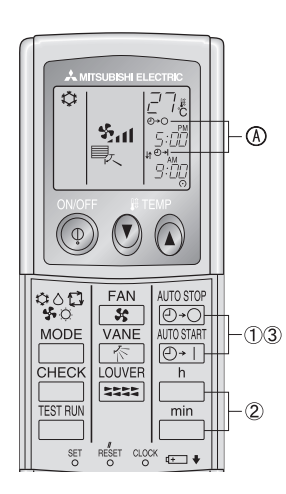

① Press the  $\underbrace{\text{Dross}}_{\text{O}}$  or  $\underbrace{\text{AUTO START}}_{\text{O}+1}$  button (TIMER SET).

② Use the \_\_\_\_\_ and \_\_\_\_\_ buttons to set the desired time.
 ③ Canceling the timer.

To cancel the OFF timer, press the  $\underbrace{\text{B-O}}_{\text{D-O}}$  button.

To cancel the ON timer, press the  $\frac{\text{AUTOSTART}}{[\textcircled{O}+1]}$  button.

- · It is possible to combine both OFF and ON timers.
- Pressing the ON/OFF button of the remote controller during timer mode to stop the unit will cancel the timers.
- If the current time has not been set, the timer operation cannot be used.

### 7. Other Functions

### 7.1. Locking the Remote Controller Buttons (Operation function limit controller)

- If you wish, you can lock the remote controller buttons. You can use the Function Selection of remote controller to select which type of lock to use.
  - (For information about selecting the lock type, see section 8, item [2]
  - (1)). Specifically, you can use either of the following two lock types.
  - ① Lock All Buttons:
  - Locks all of the buttons on the remote controller.
  - 2 Lock All Except ON/OFF:
  - Locks all buttons other than the ON/OFF button.

### Note:

The "Locked" indicator appears on the screen to indicate that buttons are currently locked.

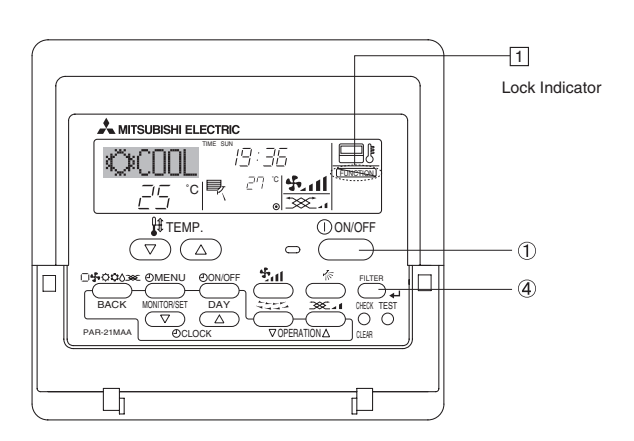

### <How to Lock the Buttons>

- While holding down the Filter button ④, press and hold down the ON/ OFF button ① for 2 seconds. The "Locked" indication appears on the screen (at □), indicating that the lock is now engaged.
  - \* If locking has been disabled in Function Selection of remote controller, the screen will display the "Not Available" message when you press the buttons as described above.

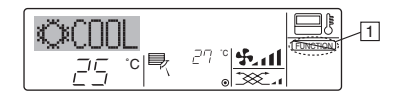

 If you press a locked button, the "Locked" indication (at □) will blink on the display.

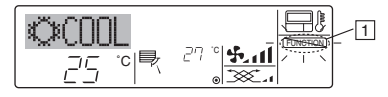

#### <How to Unlock the Buttons>

 While holding down the Filter button ④, press and hold down the ON/ OFF button ① for 2 seconds—so that the "Locked" indication disappears from the screen (at □).

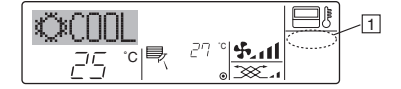

### 7. Other Functions

### 7.2. Error Codes indication

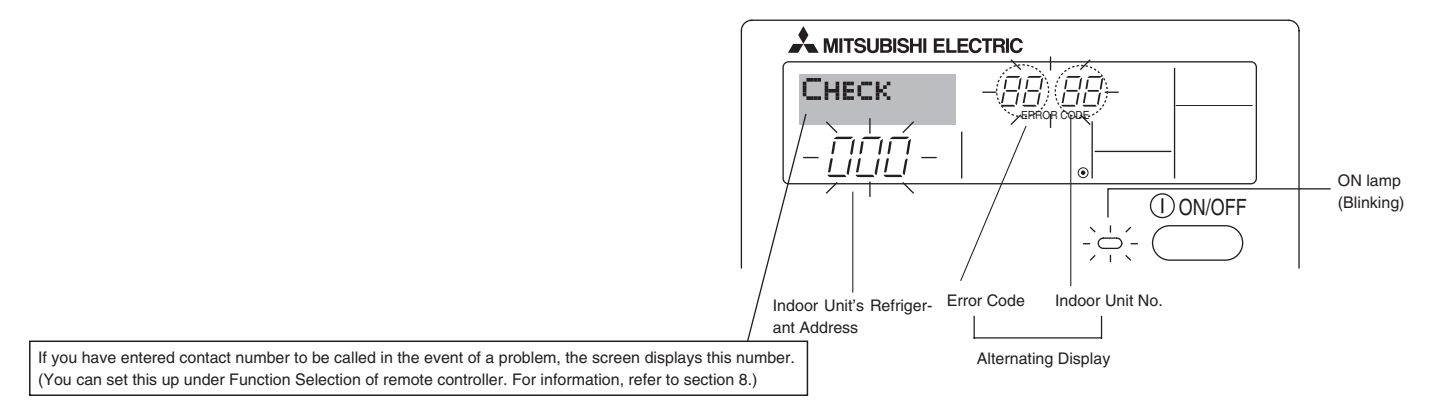

• If the ON lamp and error code are both blinking: This means that the air conditioner is out of order and operation has been stopped (and cannot resume). Take note of the indicated unit number and error code, then switch off the power to the air conditioner and call your dealer or servicer.

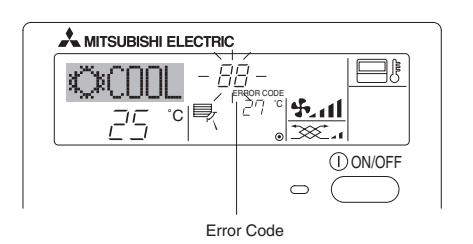

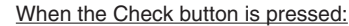

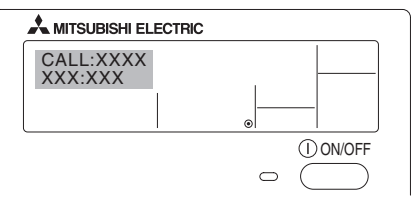

- If only the error code is blinking (while the ON lamp remains lit): Operation is continuing, but there may be a problem with the system. In this case, you should note down the error code and then call your dealer or servicer for advice.
- \* If you have entered contact number to be called in the event of a problem, push the Check button to display it on the screen. (You can set this up under Function Selection of remote controller. For information, refer to section 8.)

### 8. Function Selection

### Function selection of remote controller

The setting of the following remote controller functions can be changed using the remote controller function selection mode. Change the setting when needed.

| Item 1                                         | Item 2                                                                                         | Item 3 (Setting content)                                                                                                    |
|------------------------------------------------|------------------------------------------------------------------------------------------------|----------------------------------------------------------------------------------------------------|
| 1. Change Language<br>("CHANGE LAN-<br>GUAGE") | Language setting to display                                                                    | Display in multiple languages is possible                                                                                                  |
| 2. Function limit<br>("FUNCTION SELEC-         | <ol> <li>Operation function limit setting (operation lock) ("LOCKING<br/>FUNCTION")</li> </ol> | Setting the range of operation limit (operation lock)                                                                                      |
| TION")                                         | (2) Use of automatic mode setting ("SELECT AUTO MODE")                                         | Setting the use or non-use of "automatic" operation mode                                                                                   |
|                                                | (3) Temperature range limit setting ("LIMIT TEMP FUNCTION")                                    | Setting the temperature adjustable range (maximum, minimum)                                                                                |
| 3. Mode selection<br>("MODE SELEC-<br>TION")   | (1) Remote controller main/sub setting ("CONTROLLER MAIN/<br>SUB")                             | Selecting main or sub remote controller     * When two remote controllers are connected to one group, one con- troller must be set to sub. |
|                                                | (2) Use of clock setting ("CLOCK")                                                             | Setting the use or non-use of clock function                                                                                               |
|                                                | (3) Timer function setting ("WEEKLY TIMER")                                                    | Setting the timer type                                                                                                    |
|                                                | (4) Contact number setting for error situation ("CALL.")                                       | <ul><li>Contact number display in case of error</li><li>Setting the telephone number</li></ul>                                             |
| 4. Display change                              | (1) Temperature display °C/°F setting ("TEMP MODE °C/°F")                                      | Setting the temperature unit (°C or °F) to display                                                                                         |
| ("DISP MODE SET-<br>TING")                     | <li>Room air temperature display setting ("ROOM TEMP DISP<br/>SELECT")</li>                    | Setting the use or non-use of the display of indoor (suction) air tempera-<br>ture                                                         |
|                                                | (3) Automatic cooling/heating display setting ("AUTO MODE<br>DISP C/H")                        | Setting the use or non-use of the display of "Cooling" or "Heating" dis-<br>play during operation with automatic mode                      |

### 8. Function Selection

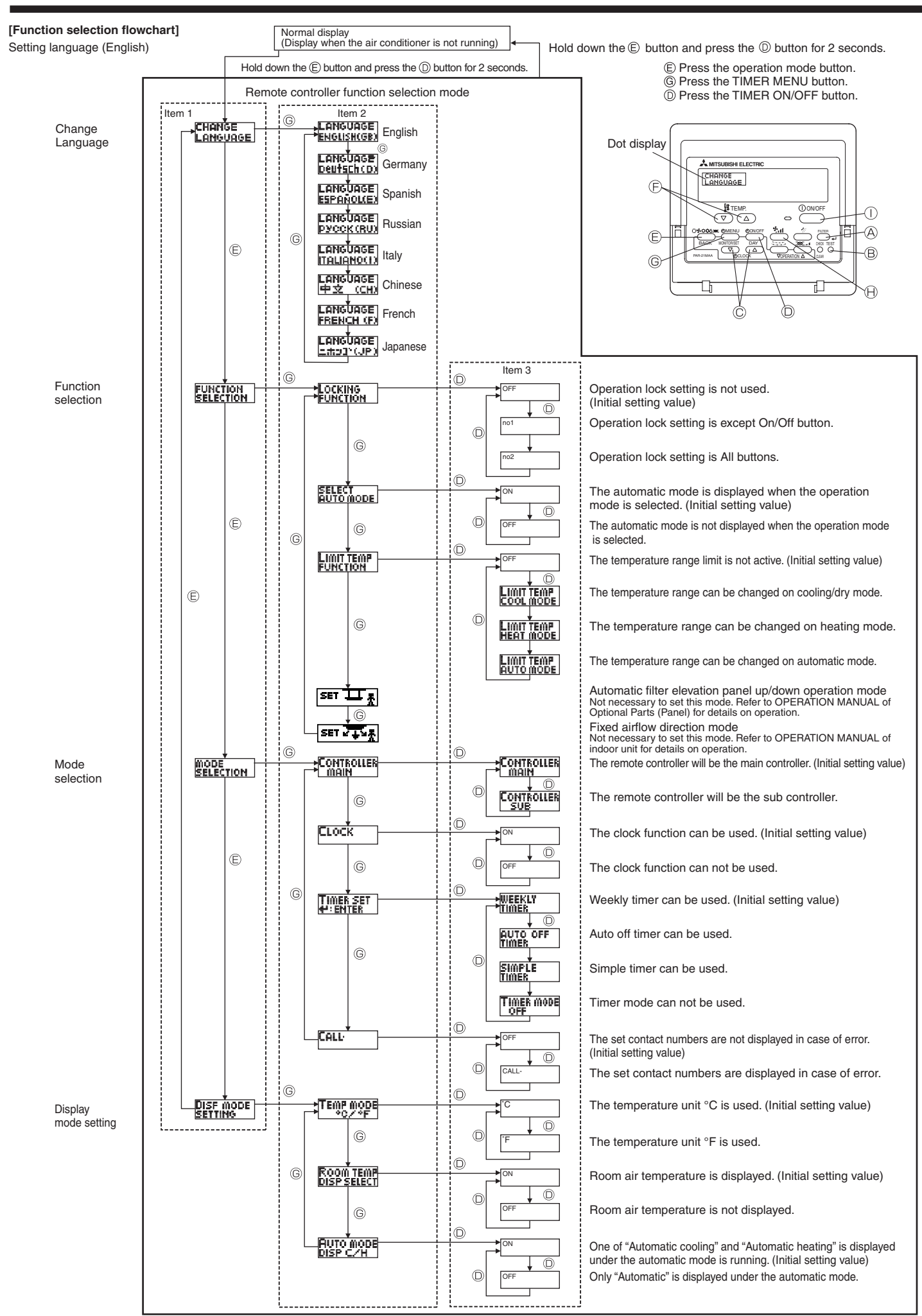

### [Detailed setting]

- [4]-1 CHANGE LANGUAGE setting
  - The language that appears on the dot display can be selected.
  - Press the [ ① MENU] button ( to change the language.
    ① English (GB), ② German (D), ③ Spanish (E), ④ Russian (RU),
    ⑤ Italian (I), ⑥ Chinese (CH), ⑦ French (F), ⑧ Japanese (JP)
    Refer to the dot display table.

### [4]-2 Function limit

- (1) Operation function limit setting (operation lock)
  - To switch the setting, press the [ ⊕ ON/OFF] button <sup>®</sup>. <sup>®</sup> no1: Operation lock setting is made on all buttons other than the [ ⊕ ON/OFF] button.

2 no2: Operation lock setting is made on all buttons.

③ OFF (Initial setting value): Operation lock setting is not made.
 \* To make the operation lock setting valid on the normal screen, it is necessary to press buttons (Press and hold down the [FILTER] and [① ON/OFF] buttons at the same time for two seconds.) on the normal screen after the above setting is made.

### (2) Use of automatic mode setting

When the remote controller is connected to the unit that has automatic operation mode, the following settings can be made.

- To switch the setting, press the [ ON/OFF] button . ① ON (Initial setting value):
  - The automatic mode is displayed when the operation mode is selected.

2 OFF:

The automatic mode is not displayed when the operation mode is selected.

### (3) Temperature range limit setting

After this setting is made, the temperature can be changed within the set range.

- To switch the setting, press the [ ① ON/OFF] button <sup>(D)</sup>. ① LIMIT TEMP COOL MODE:
- The temperature range can be changed on cooling/dry mode. ② LIMIT TEMP HEAT MODE:
- The temperature range can be changed on heating mode. ③ LIMIT TEMP AUTO MODE:
- The temperature range can be changed on automatic mode.
- ④ OFF (initial setting): The temperature range limit is not active.
- \* When the setting other than OFF is made, the temperature range limit setting on cooling, heating and automatic mode is made at the same time. However, the range cannot be limited when the set temperature range has not changed.
- To switch the upper limit setting and the lower limit setting, press the [\*,,,] button  $\oplus$ . The selected setting will blink and the temperature can be set.

Settable range

| oonabio nango           |                         |
|-------------------------|-------------------------|
| Cooling/Dry mode:       |                         |
| Lower limit:19°C ~ 30°C | Upper limit:30°C ~ 19°C |
| Heating mode:           |                         |
| Lower limit:17°C ~ 28°C | Upper limit:28°C ~ 17°C |
| Automatic mode:         |                         |
| Lower limit:19°C ~ 28°C | Upper limit:28°C ~ 19°C |
|                         |                         |

[4]-3 Mode selection setting

- (1) Remote controller main/sub setting
  - To switch the setting, press the [① ON/OFF] button .
     ① Main: The controller will be the main controller.
    - ② Sub: The controller will be the sub controller.
- (2) Use of clock setting
  - To switch the setting, press the [ ① ON/OFF] button .
     ① ON: The clock function can be used.
     ② OFF: The clock function cannot be used.
- (3) Timer function setting
  - To switch the setting, press the [ (] ON/OFF] button () (Choose one of the followings.).
    - ① WEEKLY TIMER (initial setting value):
    - The weekly timer can be used. ② AUTO OFF TIMER:
    - The auto off timer can be used.
    - ③ SIMPLE TIMER:
    - The simple timer can be used.
    - ④ TIMER MODE OFF:
    - The timer mode cannot be used.
  - \* When the use of clock setting is OFF, the "WEEKLY TIMER" cannot be used.

### (4) Contact number setting for error situation

- To switch the setting, press the [ ① ON/OFF] button <sup>®</sup>. ① CALL OFF:
  - The set contact numbers are not displayed in case of error. CALL \*\*\*\* \*\*\*\*\*:
    - The set contact numbers are displayed in case of error. CALL\_:

The contact number can be set when the display is as shown above.

• Setting the contact numbers

To set the contact numbers, follow the following procedures. Move the blinking cursor to set numbers. Press the [  $\[ \] \] \] TEMP$ .  $(\bigtriangledown)$  and  $(\bigtriangleup)$ ] button  $\[ \] \]$  to move the cursor to the right (left). Press the [  $\[ \] \] \] CLOCK$   $(\bigtriangledown)$  and  $(\bigtriangleup)$ ] button  $\[ \] \]$  to set the numbers.

### [4]-4 Display change setting

- (1) Temperature display °C/°F setting
  - To switch the setting, press the [ ON/OFF] button D.
  - ① °C: The temperature unit °C is used.
  - ② °F: The temperature unit °F is used.
- (2) Room air temperature display setting
  - To switch the setting, press the [ ON/OFF] button D.
  - ① ON: The room air temperature is displayed.
  - ② OFF: The room air temperature is not displayed.

### (3) Automatic cooling/heating display setting

- To switch the setting, press the [  $\bigcirc$  ON/OFF] button  $\bigcirc$ .  $\bigcirc$  ON:
  - One of "Automatic cooling" and "Automatic heating" is displayed under the automatic mode is running.
- 2 OFF

Only "Automatic" is displayed under the automatic mode.

### 8. Function Selection

### [Dot display table]

| Selecting I             | language                 | English                 | Germany                       | Spanish                    | Russian                      | Italy                       | Chinese      | French                     | Japanese                                                      |
|-------------------------|--------------------------|-------------------------|-------------------------------|----------------------------|------------------------------|-----------------------------|--------------|----------------------------|---------------------------------------------------------------|
| Waiting for start-up    | р                        | PLEASE WAIT             | ←                             | ←                          | ←                            | ←                           | <del>~</del> | ←                          | ←                                                             |
| Operation mode          | Cool                     | ©COOL                   | <b>Ö</b> Kühlen               | ©FRíO                      | ©Холоа                       | ©COOL                       | ②制冷          | © FROID                    | ◎冷房                                                           |
|                         | Dry                      | ⊖ DRY                   | Trocknen                      |                            | ОСушка                       | ⊖ DRY                       | │除湿          | ODESHU                     | 0ドライ                                                          |
|                         | Heat                     | ≭HEAT                   | ¤Heizen                       | ¤(ALOR                     | ⇔Тепло                       | ☆HEAT                       | <b>☆制热</b>   | ¤(HAUD                     | ☆暖房                                                           |
|                         | Auto                     | t;tauto                 | t;tauto                       | ∱-→AUTO-<br>←∳MÁTICO       | ‡;<br>Авто                   | t;tauto                     | 料自动          | ‡;tauto                    | 口白動                                                           |
|                         | Auto(Cool)               | ‡;;COOL                 | ‡⊒Kühlen                      | ‡ĴFRÍO                     | ‡ <del>,</del> Холоа         | ‡;cooL                      | は制冷          | ‡;‡FROID                   | 試冷房                                                           |
|                         | Auto(Heat)               | ‡;‡HEAT                 | ‡;‡Heizen                     | ‡‡(ALOR                    | ‡ <b>;</b> Тепло             | ‡;‡HEAT                     | <b></b> 封制热  | ‡‡(HAUD                    | な ていてい いちょう いっかい いっかい しんしょう しんしん しんしん しんしん しんしん しんしん しんしん しんし |
|                         | Fan                      | <b>S</b> FAN            | <b>SS</b> Lüfter              | LACIÓN                     | \$\$Вент                     |                             | \$3送风        |                            | \$3送風                                                         |
|                         | Ventilation              |                         | ₩Gebläse<br>Wetrieb           |                            | ±<br>₩Венти-                 |                             | ∞#换气         |                            | 302换気                                                         |
|                         | Stand by<br>(Hot adjust) | STAND BY                | STAND BY                      | CALENTANDO                 | ОБОГРЕВ:                     | STAND BY                    | 准备中          | PRE                        | 準備中                                                           |
|                         | Defrost                  | DEFROST                 | Altaven                       | DESCONGE -                 | Оттаивание                   | SBRINA<br>MENTO             | 除霜中          | DEGIVRAGE                  | 霜取中                                                           |
| Set temperature         | -                        | SET TEMP                | TEMP                          | TEMP.                      | UE/IEBAR<br>TEMDEPATYPA      | IMPOSTAZIONE<br>TEMPERTURO  | <b>設定</b> 温度 | REGLAGE                    | 設定温度                                                          |
| Fan speed               |                          | FAN SPEED               | Lüftersesch                   | VELOCIDAD                  | СКОРОСТЬ                     | VELOCITA'                   | 凤速           | VITESSE DE                 | 風速                                                            |
| Not use button          |                          | NOT<br>OUGH ORLE        | NiEh†<br>Uecfuskar            |                            | НЕ                           |                             | 无效按钮         | NON<br>DISPONIBLE          | 無効がり                                                          |
| Check (Error)           |                          | Снеск                   | Prüfen                        | COMPROBAR                  | ПРОВЕРКА                     | Снеск                       | 构杳           | CONTROLE                   | 占検                                                            |
| Test run                |                          | TEST RUN                | Testbetrieb                   | TEST FUNCIO                | Тестовый                     | TEST RUN                    | 试运转          | TEST                       | 試ウリテリ                                                         |
| Self check              |                          | SELF CHECK              | Selbst -                      | AUTO                       | Еамодиаг-                    | SELFCHECK                   | 白我诊断         | AUTO<br>CONTROLE           | 自己的例知                                                         |
| Unit function select    | tion                     | FUNCTION                | FUNKTION                      | SELECCIÓN                  | Вывор                        | SELEZIONE                   | 功能洗择         | SELECTION                  | 1000000                                                       |
| Setting of ventilation  | on                       | SETTING OF              | Lüfterstufen                  | CONFIG.                    | Настройка                    | Impostazione                | 场气势定         | SELECTION                  | 场等部定                                                          |
|                         |                          | VINILATION              | WHITCH                        | VENTILICION                | DENIJLIAN.                   | NULL COLOURN                | DA LIMAL     | VENTILATION                | TALAMAL                                                       |
| Selecting I             | language                 | English                 | Germany                       | Spanish                    | Russian                      | Italy                       | Chinese      | French                     | Japanese                                                      |
|                         | AGE                      | CHANGE<br>LANGUAGE      | <i>←</i>                      | <del>~</del>               | <del>~</del>                 | <i>←</i>                    | <del>~</del> | <del>~</del>               | <del>~</del>                                                  |
| Function selection      |                          | FUNCTION                | Funktion<br>auswahien         | SELECCIÓN<br>DEFUNCIONES   | Выбор<br>Функции             | SELEZIONE<br>FUNZIONI       | 功能限制         | SELECTION<br>FONCTIONS     | キノウ制限                                                         |
| Operation function      | i limit setting          | LOCKING<br>FUNCTION     | SPerr -<br>FUNKTION           | FUNCIÓN<br>BLOQUEADA       | ФУНКЦИЯ<br>Блокировки        | BLOCCO<br>FUNZIONI          | 操作限制         | BLOCAGE<br>FONCTIONS       | 操作符                                                           |
| Use of automatic r      | mode setting             | SELECT<br>AUTO MODE     | AUSWAhl<br>AVtoBetrieb        | SELECCIÓN<br>MODO AUTO     | Выбор<br>Режима Авто         | SELEZIONE<br>MODO AUTO      | 自动模式         | SELECTION DU<br>MODE AUTO  | 自動話                                                           |
| Temperature range       | e limit setting          | LIMIT TEMP<br>FUNCTION  | Limit TemP<br>FUNKtion        | LÍMIT TEMP<br>CONSIGNA     | ОГРАНИЧЕНИЕ<br>Уст. температ | LIMITAZIONE<br>TEMPERATURA  | 温度限制         | LIMITATION                 | 温度制限                                                          |
| Limit temperature mode  | cooling/day              | LIMIT TEMP<br>COOL MODE | Limit<br>Kuhl Temp            | LÍMIT TEMP<br>Modo Frío    | ОГРАНИЧЕНО<br>ОХЛАЖДЕНИЕ     | LIMITAZIONE<br>MODO COOL    | 制冷范围         | LIMITE TEMP<br>MODE FROID  | 都冷房                                                           |
| Limit temperature       | heating mode             | LIMIT TEMP<br>HEAT MODE | Limit<br>Heiz Temp            | LÍMIT TEMP<br>Modo calor   | Ограничен<br>обогрев         | LIMITAZIONE<br>MODO HEAT    | 制热范围         | LIMITE TEMP<br>MODE CHAUD  | 都暖房                                                           |
| Limit temperature       | auto mode                | LIMIT TEMP<br>AUTO MODE | Limit<br>AUto Temp            | LÍMIT TEMP<br>Modo Auto    | ОГРАНИЧЕН<br>РЕЖИМ АВТО      | LIMITAZIONE<br>MODO AUTO    | 自动范围         | LIMITE TEMP<br>MODE AUTO   | <b>郡自動</b>                                                    |
| Mode selection          |                          | MODE<br>SELECTION       | Betriebsart<br>Wahlen         | SELECCIÓN<br>DE MODO       | Выбор<br>Режима              | SELEZIONE<br>MODO           | 基本模式         | SELECTION<br>DU MODE       | 基本もり                                                          |
| Remote controller       | setting MAIN             | CONTROLLER              | Haupt<br>controller           | CONTROL<br>PRINCIPAL       | Основной<br>Пульт            | CONTROLLO                   | 遥控 主         | TELCOMMANDE<br>MAITRE      | <sup>y和J</sup> 国従                                             |
| Remote controller       | setting SUB              | CONTROLLER<br>SUB       | Neben<br>controller           | CONTROL<br>SECUNDARIO      | Дополните-<br>льнын пульт    | CONTROLLO<br>SUB            | 遥控 辅         | TELCOMMANDE<br>ESCLAVE     | 児コリ主翻                                                         |
| Use of clock settin     | ıg                       | Сгоск                   | Uhr                           | RELOJ                      | Часы                         | OROLOGIO                    | 时钟           | AFFICHAGE<br>HORLOGE       | 時計。書の                                                         |
| Setting the day of time | the week and             | TIME SET                | Uhrstellen<br>#:einstellen    | CONFIG RELOJ               | Часы: уст.<br>₩:ВВОА         | OROLOGIO                    | 时间都福         | HORLOGE<br>♥:ENTRER        | トケイセッティ<br>サ・カフティ                                             |
| Timer set               |                          |                         | Zeitschaltuhr<br>Hieinstellen | TEMPORIZA -<br>Dor#:(ONFIG | Таймер:уст.<br>₩:ввод        |                             | 定据都<br>TER   | PROG HORAIRE               | タイマーセッティ<br>サ・カフティ                                            |
| Timer monitor           |                          |                         | Uhrzeit<br>Anzeige            | VISUALIZAR<br>Temporizad.  | ПРОЕМОТР<br>ТАЙМЕРА          | VISUALIZ<br>TIMER           | 泡擺状态         | AFFICHAGE<br>PROG HORAIRE  | 917-E=9-                                                      |
| Weekly timer            |                          | WEEKLY<br>TIMER         | wochenzeit<br>Schalt Uhr      | TEMPORIZA -<br>Dor Semanal | НЕДЕЛЬНЫЙ<br>ТАИМЕР          |                             | 每周跑攜         | PROG HEBDO<br>MADAIRE      | 917-3 <b>周</b> 間                                              |
| Timer mode off          |                          |                         | Zeitschaltuhr                 | TEMPORIZA -<br>Dor opogodo | Таймер                       | TIMER                       | 定擺放          | PROG HORAIRE               | <sup>917-</sup> 無効                                            |
| Auto off timer          |                          | AUTO OFF                | Auto Zeit<br>funktion aus     | APAGADO<br>Automático      | АВТООТКЛЮЧ.<br>ПО ТАИМЕРУ    | AUTO OFF                    | 解除定时         | PROG HORAIRE<br>ARRET QUTO | タイマ-ケジウスレ<br>ポウシ                                              |
| Simple timer            |                          | SIMPLE                  | Einfoche<br>Zeitfunktion      | TEMPORIZA -<br>DOR SIMPLE  | ПРОЕТОЙ<br>ТАЙМЕР            |                             | 简易定概         | PROG HORAIRE<br>SI MPLIFIE | <sup>91マ-</sup> カンイ                                           |
| Contact number s        | etting of error          | CALL                    | <i>←</i>                      | ~                          | ←                            | ~                           | ~            | <i>←</i>                   | ←                                                             |
| Display change          |                          | DISP MODE               | Anzeise<br>Betriebenet        | MOSTRAR                    | Настройка                    | IMPoSTAZIONE<br>MODO DISMOV | 转换表示         | AFFICHAGE                  | 表示切替                                                          |
| Temperature displ       | ay °C/°F setting         | TEMP MODE               | Wethsel                       | TEMPGRADOS                 | EANH.TEMNER                  | TEMPERATURA                 | 温度*%。        | TEMPERATURE                | 温度*%。                                                         |
| Room air tempera        | ture display             | Room TEMP               | Raum TEMP                     | MOSTRAR                    | Показывать                   | TEMPERATURA                 | 吸入温度         | TEMPERATURE                | 213530 7 17<br>2135300                                        |
| Automatic cooling/      | /heating display         | AUTO MODE               | AutoBetrieb                   | MOSTRAR F/C                | HHA.T/X B                    | AUTO                        | 白行振示         | AFFICHAGE                  | 白動短期                                                          |
| seuing                  |                          | DISP C/H                | C/H                           | EN HUID                    | LET ULT BRID                 | U/H                         | DentAb       | HOTO F/C                   | CTEU103.20.                                                   |

### 9. Emergency Operation for Wireless Remote-controller

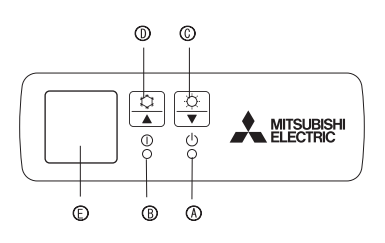

### When the remote controller cannot be used

When the batteries of the remote controller run out or the remote controller malfunctions, the emergency operation can be done using the emergency buttons on the grille.

- A DEFROST/STAND BY lamp
- Operation lamp
- © Emergency operation switch (heating)
- © Emergency operation switch (cooling)
- E Receiver
- Starting operation
- To operate the cooling mode, press the C button I for more than 2 seconds.
- To operate the heating mode, press the 

   button 

   for more than 2 seconds.
- \* Lighting of the Operation lamp <sup>®</sup> means the start of operation.

#### Note:

### • Details of emergency mode are as shown below.

Details of EMERGENCY MODE are as shown below.

| Operation mode    | COOL       | HEAT       |
|-------------------|------------|------------|
| Set temperature   | 24°C       | 24°C       |
| Fan speed         | High       | High       |
| Airflow direction | Horizontal | Downward 5 |
|                   |            |            |

Stopping operation

• To stop operation, press the 🌣 button 🛈 or the 🌣 button ©.

### 10. Care and Cleaning

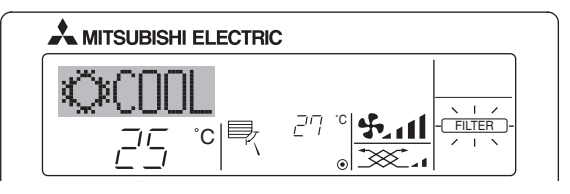

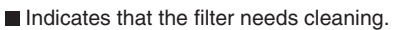

- Ask authorized people to clean the filter.
- When resetting "FILTER" display
- When the [FILTER] button is pressed two times successively after cleaning the filter, the display goes off and is reset.

#### Note:

- When two or more different types of indoor unit are controlled, the cleaning period differs with the type of filter. When the master unit cleaning period arrives, "FILTER" is displayed. When the filter display goes off, the cumulative time is reset.
- "FILTER" indicates the cleaning period when the air conditioner was used under general indoor air conditions by criteria time. Since the degree of dirtiness depends on the environmental conditions, clean the filter accordingly.
- The filter cleaning period cumulative time differs with the model.
- This indication is not available for wireless remote controller.

#### Cleaning the filters

- Clean the filters using a vacuum cleaner. If you do not have a vacuum cleaner, tap the filters against a solid object to knock off dirt and dust.
- If the filters are especially dirty, wash them in lukewarm water. Take care to rinse off any detergent thoroughly and allow the filters to dry completely before putting them back into the unit.

#### **▲** Caution:

- Do not dry the filters in direct sunlight or by using a heat source, such as an electric heater: this may warp them.
- Do not wash the filters in hot water (above 50°C), as this may warp them.
- Make sure that the air filters are always installed. Operating the unit without air filters can cause malfunction.

#### **⚠** Caution:

- Before you start cleaning, stop operation and turn OFF the power supply.
  Indoor units are equipped with filters to remove the dust of sucked-in air.
- Clean the filters using the methods shown in the following sketches.

### Filter removal

- 🗥 Caution:
- In removing the filter, precautions must be taken to protect your eyes from dust. Also, if you have to climb up on a stool to do the job, be careful not to fall.
- When the filter is removed, do not touch the metallic parts inside the indoor unit, otherwise injury may result.

#### PLA-RP-BA

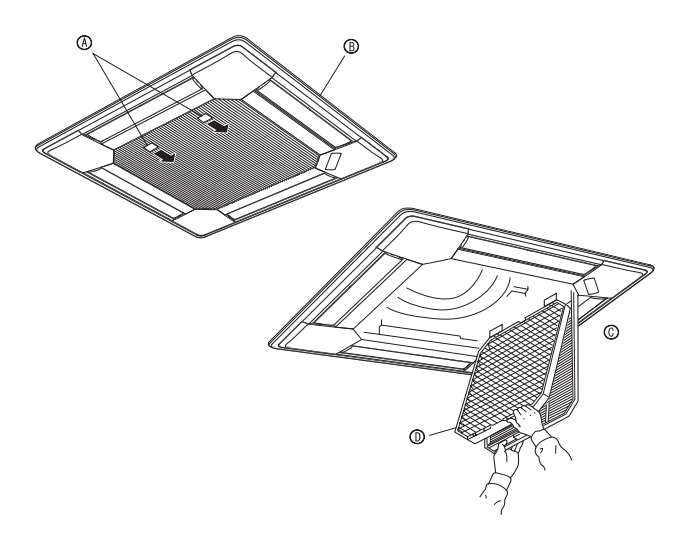

- ① Pull the knob on the intake grille in the direction indicated by the arrow and it should open.
- <sup>(2)</sup> Open the intake grille.
- ③ Release the knob on the center edge of the intake grille and pull the filter forward to remove the filter.
  - A Knob B Grille C Intake grille Filter

| Having trouble?                                                               | Here is the solution. (Unit is operating normally.)                                                                                                    |
|-------------------------------------------------------------------------------|----------------------------------------------------------------------------------------------------|
| Air conditioner does not heat or cool well.                                   | Clean the filter. (Airflow is reduced when the filter is dirty or clogged.)                                                                            |
|                                                                               | Check the temperature adjustment and adjust the set temperature.                                                                                       |
|                                                                               | Make sure that there is plenty of space around the outdoor unit. Is the                                                                                |
|                                                                               | indoor unit air intake or outlet blocked?                                                                                                    |
|                                                                               | ■ Has a door or window been left open?                                                                                                    |
| When heating operation starts, warm air does not blow from the indoor         | Warm air does not blow until the indoor unit has sufficiently warmed up.                                                                               |
| unit soon.                                                                    |                                                                                                    |
| During heating mode, the air conditioner stops before the set room tem-       | ■ When the outdoor temperature is low and the humidity is high frost                                                                                   |
| perature is reached.                                                          | may form on the outdoor unit. If this occurs, the outdoor unit performs a                                                                              |
|                                                                               | defrosting operation. Normal operation should begin after approximately                                                                                |
|                                                                               | 10 minutes.                                                                                                    |
| Airflow direction changes during operation or airflow direction cannot be     | During cooling mode, the vanes automatically move to the horizontal                                                                                    |
| set.                                                                          | (down) position after 1 hour when the down (horizontal) airflow direction                                                                              |
|                                                                               | is selected. This is to prevent water from forming and dripping from the                                                                               |
|                                                                               | vanes.                                                                                                    |
|                                                                               | During heating mode, the vanes automatically move to the horizontal                                                                                    |
|                                                                               | airflow direction when the airflow temperature is low or during defrosting                                                                             |
| Million the sight we divertise is chosened the verse church means we and      | mode.                                                                                                    |
| down pact the set position before finally stopping at the position            | tion after detecting the bace position                                                                                                    |
| down past the set position before infany stopping at the position.            | tion after detecting the base position.                                                                                                    |
| A flowing water sound or occasional hissing sound is heard.                   | These sounds can be heard when refrigerant is flowing in the air condi-                                                                                |
|                                                                               | tioner or when the refrigerant flow is changing.                                                                                                    |
| A cracking or creaking sound is heard.                                        | These sounds can be heard when parts rub against each due to expan-                                                                                    |
|                                                                               | sion and contraction from temperature changes.                                                                                                    |
| The room has an unpleasant odor.                                              | The indoor unit draws in air that contains gases produced from the                                                                                     |
|                                                                               | walls, carpeting, and furniture as well as odors trapped in clothing, and                                                                              |
|                                                                               | then blows this air back into the room.                                                                                                    |
| A white mist or vapor is emitted from the indoor unit.                        | If the indoor temperature and the numidity are high, this condition may                                                                                |
|                                                                               | <ul> <li>During defrosting mode, cool airflow may blow down and annear like a</li> </ul>                                                               |
|                                                                               | mist                                                                                                    |
| Water or vapor is emitted from the outdoor unit.                              | During cooling mode, water may form and drip from the cool pipes and                                                                                   |
|                                                                               | joints.                                                                                                    |
|                                                                               | During heating mode, water may form and drip from the heat exchang-                                                                                    |
|                                                                               | er.                                                                                                    |
|                                                                               | During defrosting mode, water on the heat exchanger evaporates and                                                                                     |
|                                                                               | water vapor may be emitted.                                                                                                    |
| The operation indicator does not appear in the remote controller display.     | ■ I urn on the power switch. "●" will appear in the remote controller dis-                                                                             |
| " " " appears in the remote controller display                                | Play.                                                                                                    |
|                                                                               | air conditioner operation cannot be started or stopped using the remote                                                                                |
|                                                                               | controller.                                                                                                    |
| When restarting the air conditioner soon after stopping it, it does not oper- | ■ Wait approximately three minutes. (Operation has stopped to protect                                                                                  |
| ate even though the ON/OFF button is pressed.                                 | the air conditioner.)                                                                                                    |
| Air conditioner operates without the ON/OFF button being pressed.             | ■ Is the on timer set?                                                                                                    |
|                                                                               | Press the ON/OFF button to stop operation.                                                                                                    |
|                                                                               | ■ Is the air conditioner connected to a central remote controller?                                                                                     |
|                                                                               | Consult the concerned people who control the air conditioner.                                                                                          |
|                                                                               | ■ Does "" appear in the remote controller display?                                                                                                    |
|                                                                               | Consult the concerned people who control the air conditioner.                                                                                          |
|                                                                               | Press the ON/OFE button to stop operation                                                                                                    |
| Air conditioner stops without the $ON/OFF$ button being pressed               | ■ Is the off timer set?                                                                                                    |
|                                                                               | Press the ON/OFF button to restart operation.                                                                                                    |
|                                                                               | ■ Is the air conditioner connected to a central remote controller?                                                                                     |
|                                                                               | Consult the concerned people who control the air conditioner.                                                                                          |
|                                                                               | ■ Does " appear in the remote controller display?                                                                                                    |
|                                                                               | Consult the concerned people who control the air conditioner.                                                                                          |
| Remote controller timer operation cannot be set.                              | Are timer settings invalid?                                                                                                    |
|                                                                               | If the timer can be set, WEEKLY, SIMPLE, or AUTO OFF appears in                                                                                        |
|                                                                               | the remote controller display.                                                                                                    |
| PLEASE WAII" appears in the remote controller display.                        | I ne initial settings are being performed. Wait approximately 3 minutes.                                                                               |
| An error code appears in the remote controller display.                       | <ul> <li>The protection devices have operated to protect the air conditioner.</li> <li>Do not attempt to repair this equipment by yourself.</li> </ul> |
|                                                                               | Turn off the nower switch immediately and consult your dealer. Be sure                                                                                 |
|                                                                               | to provide the dealer with the model name and information that ap-                                                                                     |
|                                                                               | peared in the remote controller display.                                                                                                    |
| Draining water or motor rotation sound is heard.                              | When cooling operation stops, the drain pump operates and then stops.                                                                                  |
| -                                                                             | Wait approximately 3 minutes.                                                                                                    |

### 11. Trouble Shooting

| Having trouble?                                                                                                    | Here is the solution. (Unit is operating normally.)                                                                                                    |                                                                                  |                                                                                        |                                                                           |                                           |  |
|----------------------------------------------------------------------------------------------------|----------------------------------------------------------------------------------------------------|----------------------------------------------------------------------------------|----------------------------------------------------------------------------------------|---------------------------------------------------------------------------|-------------------------------------------|--|
| Noise is louder than specifications.                                                                                                    | The indoor operation sound level is affected by the acoustics of the par-<br>ticular room as shown in the following table and will be higher than the<br>noise specification, which was measured in anechoic room. |                                                                                  |                                                                                        |                                                                           |                                           |  |
|                                                                                                    |                                                                                                    |                                                                                  | High sound absorbing rooms                                                             | Normal rooms                                                              | Low sound<br>absorbing rooms              |  |
|                                                                                                    |                                                                                                    | Location<br>examples                                                             | Broadcasting<br>studio, music<br>room, etc.                                            | Reception room,<br>hotel lobby, etc.                                      | Office, hotel room                        |  |
|                                                                                                    |                                                                                                    | Noise levels                                                                     | 3 to 7 dB                                                                              | 6 to 10 dB                                                                | 9 to 13 dB                                |  |
| Nothing appears in the wireless remote controller display, the display is faint, or signals are not received by the indoor unit unless the remote controller is close. | ■ T<br>F<br>■ If<br>tł                                                                                                    | he batteries are<br>Replace the batter<br>nothing appears<br>ne batteries are i  | low.<br>ries and press the<br>s even after the ba<br>nstalled in the corr              | e Reset button.<br>atteries are replace<br>rect directions (+,            | ed, make sure that<br>-).                 |  |
| The operation lamp near the receiver for the wireless remote controller on the indoor unit is blinking.                                                                | ■ T<br>■ D<br>T                                                                                                    | he self diagnosis<br>to not attempt to<br>furn off the powe<br>o provide the dea | s function has open<br>repair this equipm<br>or switch immediate<br>aler with the mode | rated to protect th<br>lent by yourself.<br>ely and consult yo<br>I name. | e air conditioner.<br>our dealer. Be sure |  |

### 12. Specifications

| Model                                      |                   | PLA-RP35BA  | PLA-RP50BA  | PLA-RP60BA  | PLA-RP71BA  | PLA-RP100BA | PLA-RP125BA | PLA-RP140BA |  |
|--------------------------------------------|-------------------|-------------|-------------|-------------|-------------|-------------|-------------|-------------|--|
| Power source(voltage <v>/Free</v>          | quency <hz>)</hz> |             | ~/N 230/50  |             |             |             |             |             |  |
| Rated Input(Indoor Only)                   | <kw></kw>         | 0.03        | 0.05        | 0.05        | 0.07        | 0.14        | 0.15        | 0.16        |  |
| Rated Current(Indoor only)                 | <a></a>           | 0.22        | 0.36        | 0.36        | 0.51        | 0.94        | 1.00        | 1.07        |  |
| HEATER                                     | <kw></kw>         | -           | -           | -           | -           | -           | -           | -           |  |
| Dimension(Height)                          | 258(35)           |             |             |             | 298(35)     |             |             |             |  |
| Dimension(Width) <mm></mm>                 |                   |             |             | 840(950)    |             |             |             |             |  |
| Dimension(Depth)                           | <mm></mm>         |             |             | 840(950)    |             |             |             |             |  |
| Fan airflow rate(Low-Middle2-Middle1-High) |                   | 11-12-13-15 | 12-14-16-18 | 12-14-16-18 | 14-16-18-21 | 20-23-26-30 | 22-25-28-31 | 24-26-29-32 |  |
|                                            |                   |             |             |             |             |             |             |             |  |
| Noise level(Low -Middle2-Middle1-          | 27-28-29-31       | 28-29-31-32 | 28-29-31-32 | 28-30-32-34 | 32-34-37-40 | 34-36-39-41 | 36-39-42-44 |             |  |
| Net weight <kg></kg>                       |                   | 22          | (6)         | 23(6)       |             | 25(6)       |             | 27(6)       |  |

\*1 The figure in ( ) indicates GRILL`s.

### 目录

| 1. 安全注意事项 |
|-----------|
|-----------|

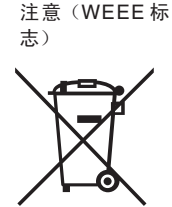

此符号标志符合针对用户的 2002/96/EC 指令第 10 条信息和 Annex IV。 MITSUBISHI ELECTRIC 产品由可回收再利用的优质材料和部件设计制造。 此符号是指,寿命终止后的电气和电子设备应与您的生活垃圾分开处置。 请将此设备置于当地的社区垃圾收集 / 回收中心。 在欧盟,废旧电气和电子产品有专门的回收系统。 请协助我们一起保护我们赖以生存的环境!

### 1. 安全注意事项

▶ 在安装设备之前,确定您已阅读了所有的"安全注意事项"。
 ▶ "安全注意事项"提供了非常重要的有关安全的要点。请您确保按

此符号标志仅限用于欧盟国家。

- ▶ 女王江思争项 提供 」 非希里安时有大女王的安点。 相影确保按 其执行操作。
- ▶ 在连接到系统上之前,请向供电管理局报告或得到其许可。

文中使用的符号

▲ 警告: 描述了应该遵守的注意事项,以防止对用户造成伤害或死亡的危险。
▲ 注意:
说明为了防止本机损坏而应该遵循的注意事项。

### 列举说明中使用的符号

①:指示一个必须接地的零件。

### ⚠ 警告:

- 针对禁止公众触碰的装置。
- 本机不得由用户安装,请代销商或者一家经三菱授权的公司安装本机。 如果本机安装不当,则可能引起漏水、触电或者火灾。
- 切勿站立在本机上或者将任何物品放置在本机上。
- 切勿使水溅在本机上并且不得用湿手碰触本机,否则可能引起触电。
- 切勿在本机附近喷射可燃气体,否则可能引起火灾。
- 切勿将煤气加热器或者任何其它有焰装置放置在暴露于本机排放气体之处,否则会引起不完全燃烧。
- 当室外机组运行时,切勿拆卸其前面板或者风扇罩。

- 当察觉有异常噪音或振荡出现时,请立即停止使用机组,关上电源和 联络分销商。
- 切勿将手指或木条等物品插入入气口或出气口中。
- 如嗅到异味,请立即停止机组运作,关上电源并与分销商联络。否则, 可能引致机件损毁以及造成触电或火灾。
- ,在没有指导监督的情况下,小孩或体弱之人不能使用本空调机。
- 小心看管小孩,以保证他们不会玩空调机。
- 如果发现致冷气体溢出或泄漏,请马上停止空调机操作,使室内空气彻 底流通并联络分销商。

### ⚠ 注意:

- 切勿使用任何尖锐物按动按钮,否则可能损坏遥控器。
- 切勿堵塞或者遮盖户内或者室外机组的进气口或者出气口。

### 本机的处置

当您需要处置本机时,应与您的代销商联系。

### 2. 部件名称

### ■室内机组

|          | PLA-RP·BA |
|----------|-----------|
| 风扇步级     | 4级        |
| 叶片       | 自动韵律      |
| 摆动窗      | _         |
| 滤清器      | 长寿命       |
| 滤清器清洁指示灯 | 2,500 小时  |

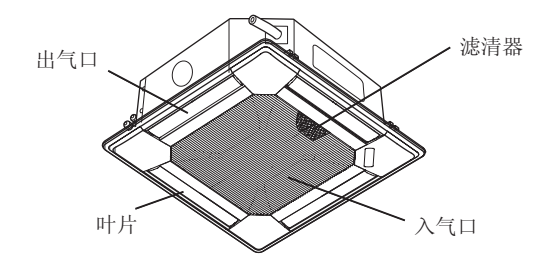

### 2. 部件名称

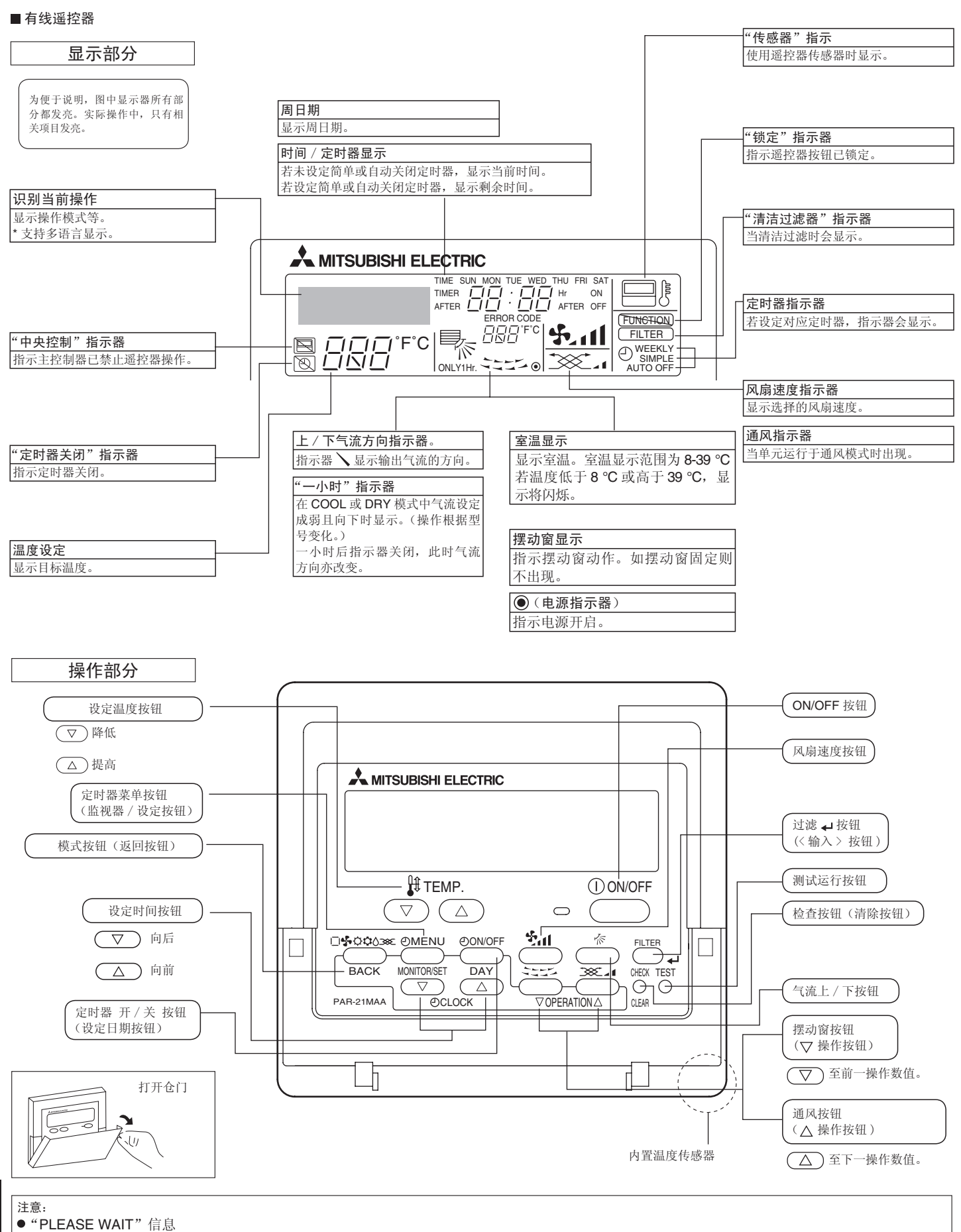

向室内机组供应电力或机组从电力故障恢复时,此信息显示约3分钟。

● "NOT AVAILABLE"信息

若按下按钮来运行室内机组无法执行的功能,则显示此信息。

在使用一部遥控器同时操作多台型号不同的室内机组时,苦任一室内组具备所需功能,则不会显示此信息。

### ■ 无线遥控器

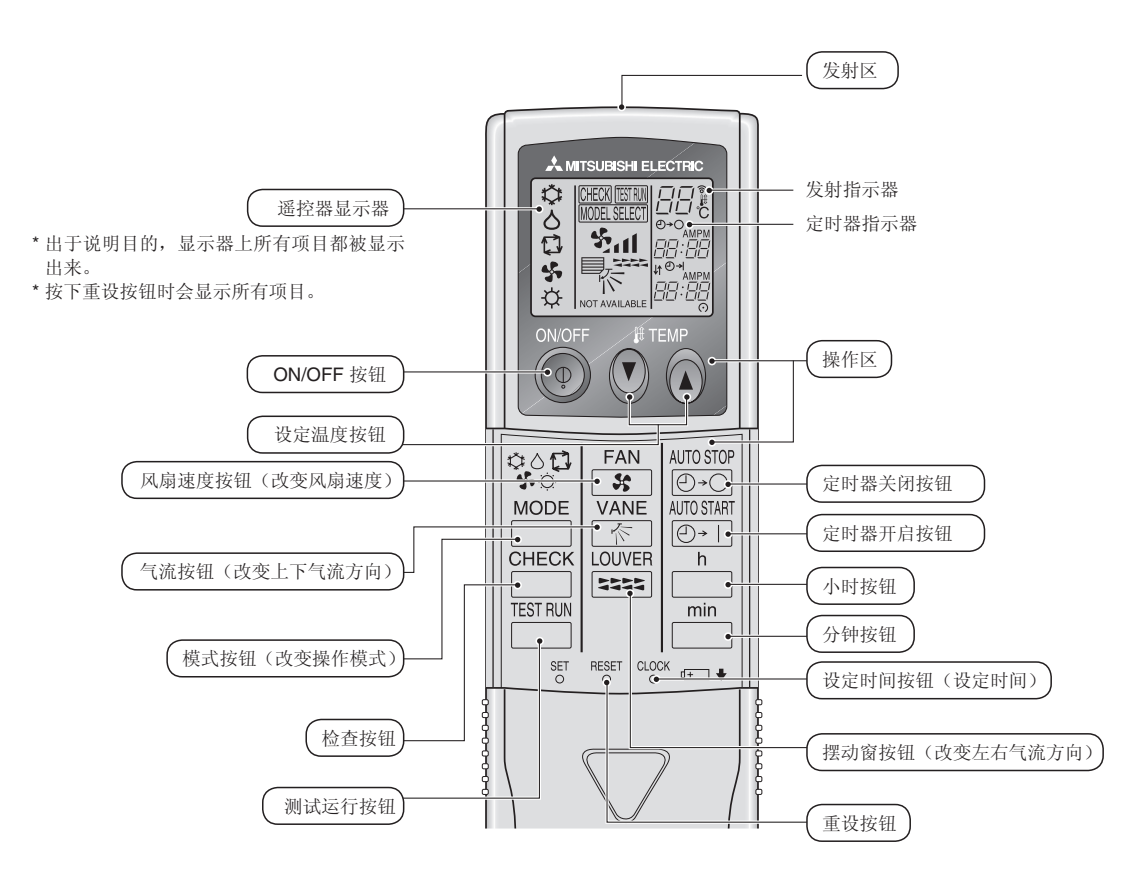

- 当使用无线遥控器时,将其朝向室内机组上的接收器。
- 若在电力供应至室内机组约两分钟后操作遥控器,室内机组会发出"哗哗"声,这是机组在执行初始自动检查。
- 室内机组会发出哗声,以确认遥控器发出的信号已被接收。可接收在机组左右 45 度范围内与离室内机组直线距离最远约 7 米的信号。不过,荧光及强光等照明设备可影响室内机组接收信号的能力。
- 若室内机组接收器旁的操作灯闪烁,则需检查机组。请联系分销商获得服务。
- 请小心处理遥控器! 切勿摔落遥控器或接收剧烈冲击。此外,切勿浸湿遥控器或置于高湿度位置。
- 为避免错误放置遥控器,请将遥控器附带的固定器安装于墙壁上,并确定使用后始终将遥控器 置于固定器内。

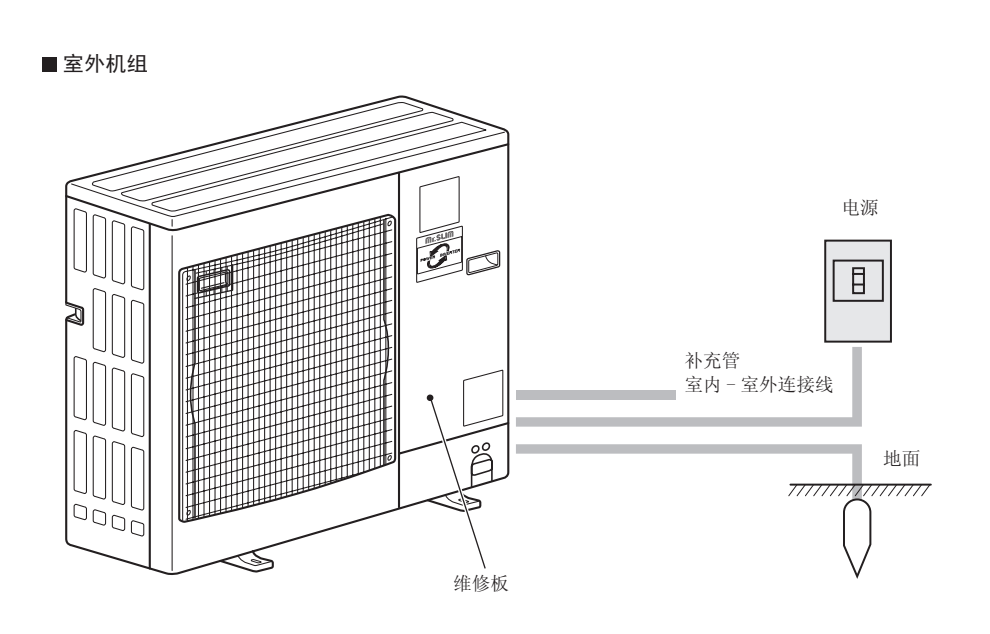

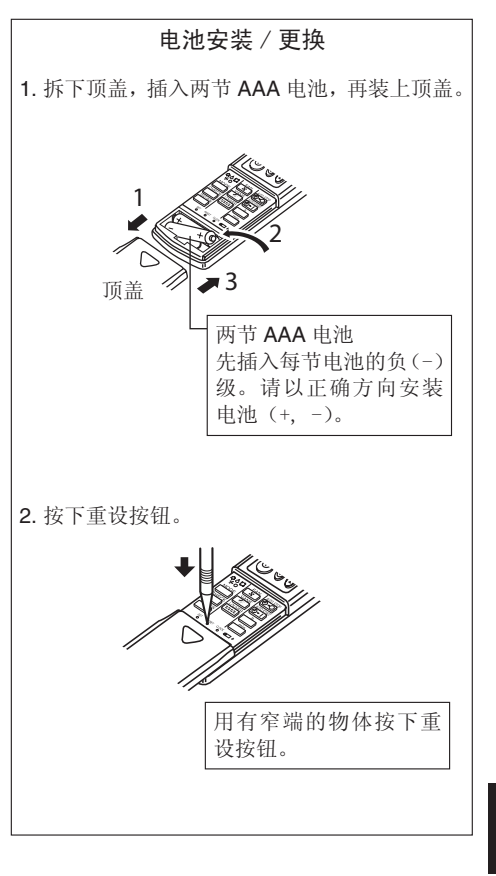

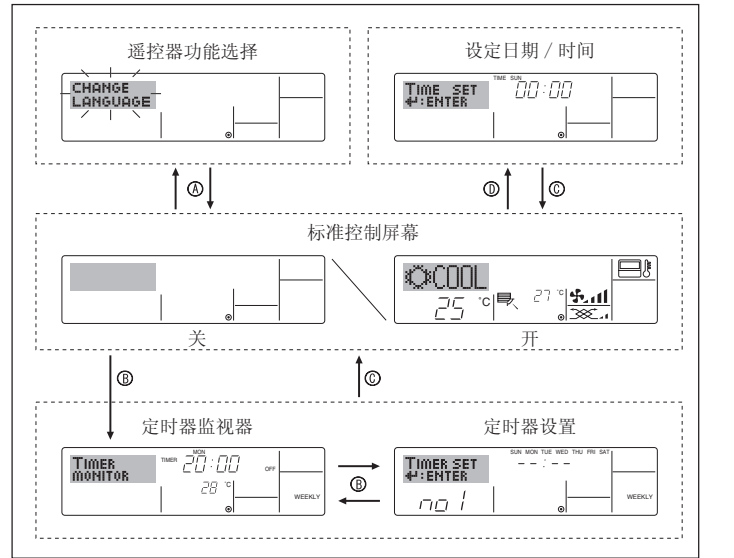

### < 屏幕类型 >

利用遥控器的选择功能可将显示语言改变为中文。关于改变语言设置,请 参考第8部分项目。

初始设置为英语。

- 设定遥控器可用的功能和范围(定时器功能、 ●遥控器功能选择: 操作限制等)。
- ●设定日期/时间: 设定当前周日期或时间。
- ●标准控制屏幕: 察看并设定空调系统操作状态。
- 定时器监视器: 察看目前设定的定时器(每周定时器、简单定 时器或自动关闭定时器)。
- 定时器设置: 设定任一定时器的操作(每周定时器、简单定 时器或自动关闭定时器)。

### < 如何改变屏幕 >

- ④:同时按下模式按钮和定时器开/关按钮2秒钟。
- B:按下定时器菜单按钮。
- ◎:按下模式(返回)按钮。
- ⑦:按下设定时间按钮(▽或△)。

### 4. 设定周日期和时间

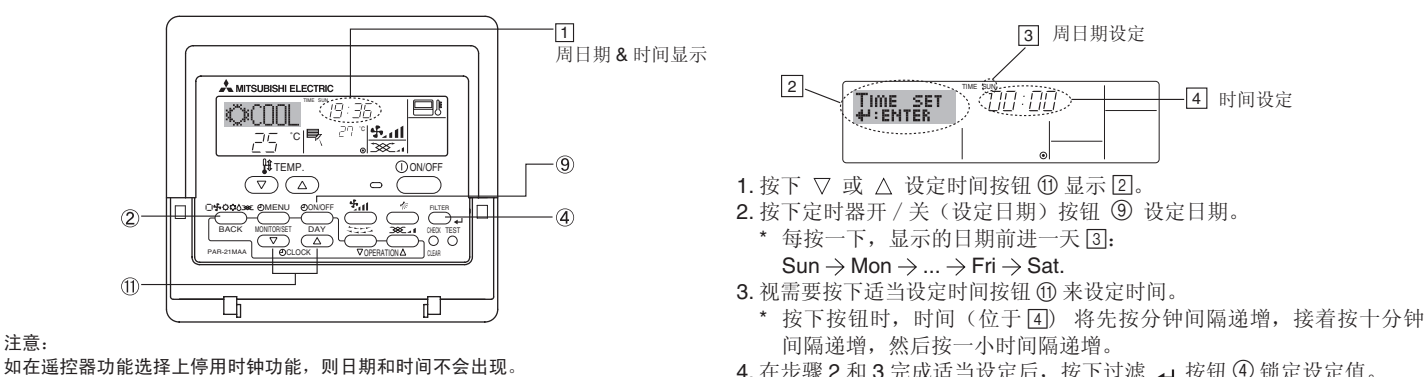

4. 在步骤 2 和 3 完成适当设定后,按下过滤 ↓ 按钮 ④ 锁定设定值。

### 5. 操作

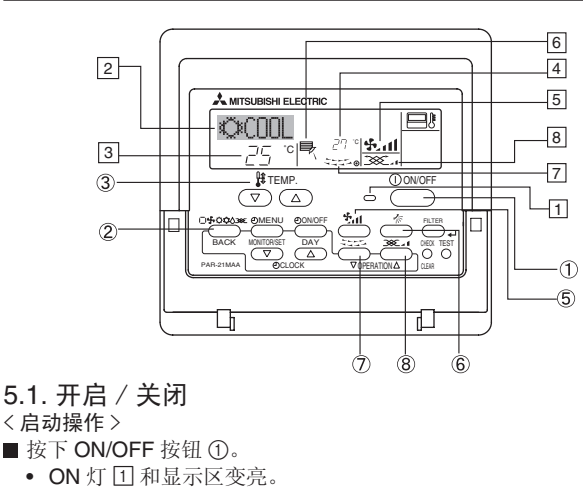

注意:

■ 当重新启动单元时,初始设定如下。

|         | 遥控器设定    |
|---------|----------|
| 模式      | 最后操作模式   |
| 温度设定    | 最后设定温度   |
| 风扇速度    | 最后设定风扇速度 |
| 气流上 / 下 | 最后设定     |

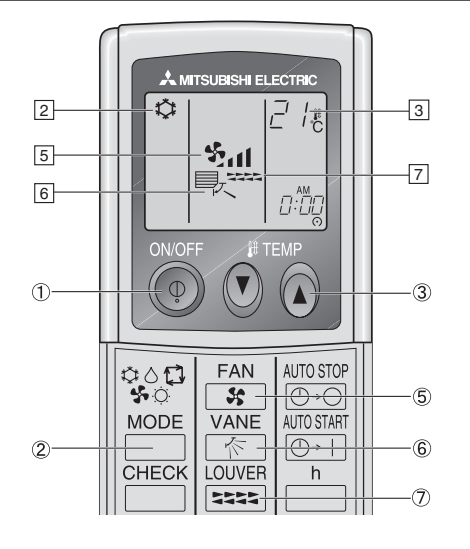

- <停止操作>
- 再次按下 ON/OFF 按钮 ①。
- ON 灯 11 和显示区变暗。
- 注音.

即使您在停止运行之后立即按下 ON/OFF (打开 / 关闭) 按钮, 空调机在大约三分 钟之内也不会启动,这样可以防止内部零件发生损坏。

### 5.2. 模式选择

- 按操作模式(□\\$Q\$\$) 按钮 ②,并目选择操作模式 ②。
  - 冷却模式 Û
    - ٥ 干燥模式
    - 4 风扇模式
  - Ø 加热模式 < 仅热泵类型 >
  - $\Box$ 自动(制冷/加热)模式(仅热泵类型)
  - ≫ 通风模式
  - 仅在下列情况中指示 使用有线遥控器 连接至 I OSSNAY

### 关于多系统空调器的资料(室外机组: MXZ 系列)

- ▶多系统空调器(室外机组: MXZ系列)可将两个或更多室内机组与同 一室外机组连接。根据容量,两个或更多机组可同时运行。
- 当您尝试同时操作具有同一室外机组的两个或更多室内机组时,一台用 于冷却,另一台用于加热会选择更容易操作的室内机组操作模式。其他 室内机组稍后才能操作,并用闪烁指示操作状态。 这种情况下,请将全部室内机组设定为相同操作模式
- 有时室内机组正在以(自动)模式运行,无法改变操作模式(冷却 加热), 并成为待机状态。
- 当室内机组开始运行而且室外机组正在进行除霜时,需要数分钟(至多 约15分钟)才能吹出热空气。
- •加热操作中,未进行操作的室内机组可变热或者可听见制冷剂流动声, 此系正常情况,非故障所致。是制冷剂不断流入而造成的。

#### 自动操作

- 根据设定温度,若室温过高则冷却操作开始,若室温过低则加热操作开 始。
- ■自动操作过程中,若室温改变并高于设定温度2℃或更多达15分钟, 空调器会切换至冷却模式。同样,若室温改变并低于设定温度2℃或 更多达15分钟,空调器会切换至加热模式。

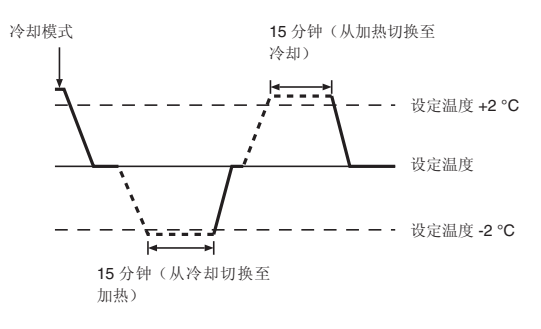

■ 由于室温自动调整以便保持固定有效温度,到达设定温度后,冷却操作 执行至比设定室温高几度,加热操作执行至比设定室温度低几度(自动 节能操作)。

- 5.3. 温度设定
- ▶ 若要降低室温:
  - 按下 (▼) 按钮 ③, 设定理想温度。 显示选取的温度 3。
- ▶ 若要增大室温: 按下 (▲) 按钮 ③, 设定理想温度。
  - 显示选取的温度 3。

| 可提供下列温度 | [記卦:       |
|---------|------------|
| 冷却和干燥:  | 19 - 30 °C |
| 加热      | 17 - 28 °C |
| 自动:     | 19 - 28 °C |

• 闪烁显示 8 ℃ - 39 ℃,即通知您室温低于或高于显示的温度。 (该显示不会出现在无线遥控器上。)

### 5.4. 风扇速度设定

- ■系统运行时请尽可能多次按下风扇速度按钮⑤。
  - 每按一次力量改变一级。当前选择速度显示于 [5]。
  - 改变顺序及可用设定如下。

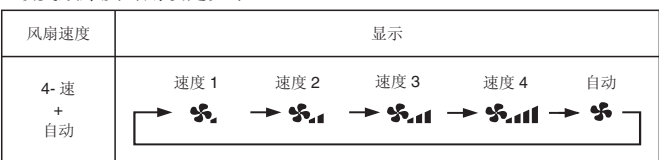

注意:

- 可用风扇速度数量取决于连接单元的类型。请注意某些单元不提供"自动"设定。
- 以下情况中,单元的风扇速度不同于遥控器显示器上显示的速度。
- 1. 显示器显示 "STAND BY" 或 "DEFBOST" 时。 2. 在加热模式中当热交换器的温度较低时(例如,加热操作刚启动不久)。
- 3. 加热模式中,室温高于温度设定时。
- 4. 单元处于干燥模式时。

### 5.5. 气流方向设定

- <改变气流上/下方向>
- 单元运行时,视需要按下气流上 / 下按钮 ⑥。
  - 每按一次,方向改变一次。当前方向显示于 6。
  - 改变顺序和可用设定如下。

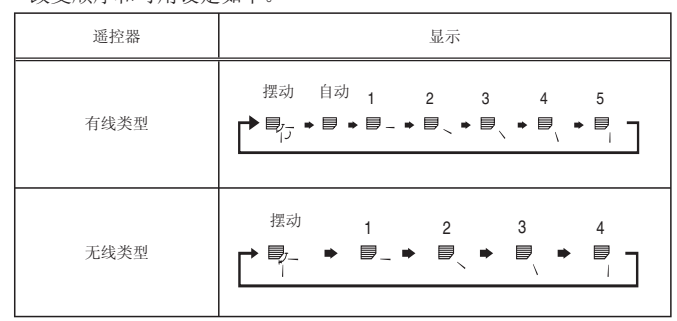

注意在摆动操作中,屏幕上的方向指示不会与单元上的方向标同步 改变。

#### 注音.

- 可用方向取决于连接单元的类型。
- 以下情形中,实际气流方向不同于遥控器显示器上指示的方向。
  - 1. 显示器显示 "STAND BY" 或 "DEFROST" 时。
  - 2. 刚启动加热模式后 (系统等待模式改变生效时)。
  - 3. 加热模式中,当室温高于温度设定时。

### 5. 操作

#### <如何设置固定上 / 下风向(仅限有线遥控器)> 水平气流。 向下 注意: ●根据所连接的室外机组,此功能不能设定。 遥控器设定 固定 此出气口的风向由遥控器风向设 此出气口的风向被固定在特定方向。 • 对于 PLA-RP·BA, 只有特定出气口可以按照以下步骤固定在某一方向。 定来控制。 ※ 如果因为气流直吹而感觉过冷, 可 一旦固定, 空调机每次开机时, 仅已设置的出气口被固定。(其它出气 将风向固定在水平方向上以避免气 口仍遵循遥控器的上 / 下风向设置。) 流直吹 ■ 词语解释 4号出气口 3号出气口 •"制冷剂地址号"和"单元编号"均为分配给每个空调机的编号。 •"出气口号"系指分配给空调机各出气口的号码。 (请参见右侧。) •"上/下风向"系指要固定的方向(角度)。 2号出气口 1号出气口

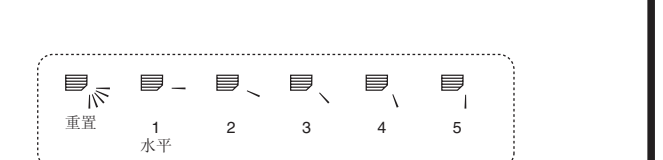

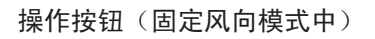

单元编号 "1-4"

"1-4"或 "0"

出气口号 上 / 下风向 5 档或 制冷剂地址号 "00-15"

取消

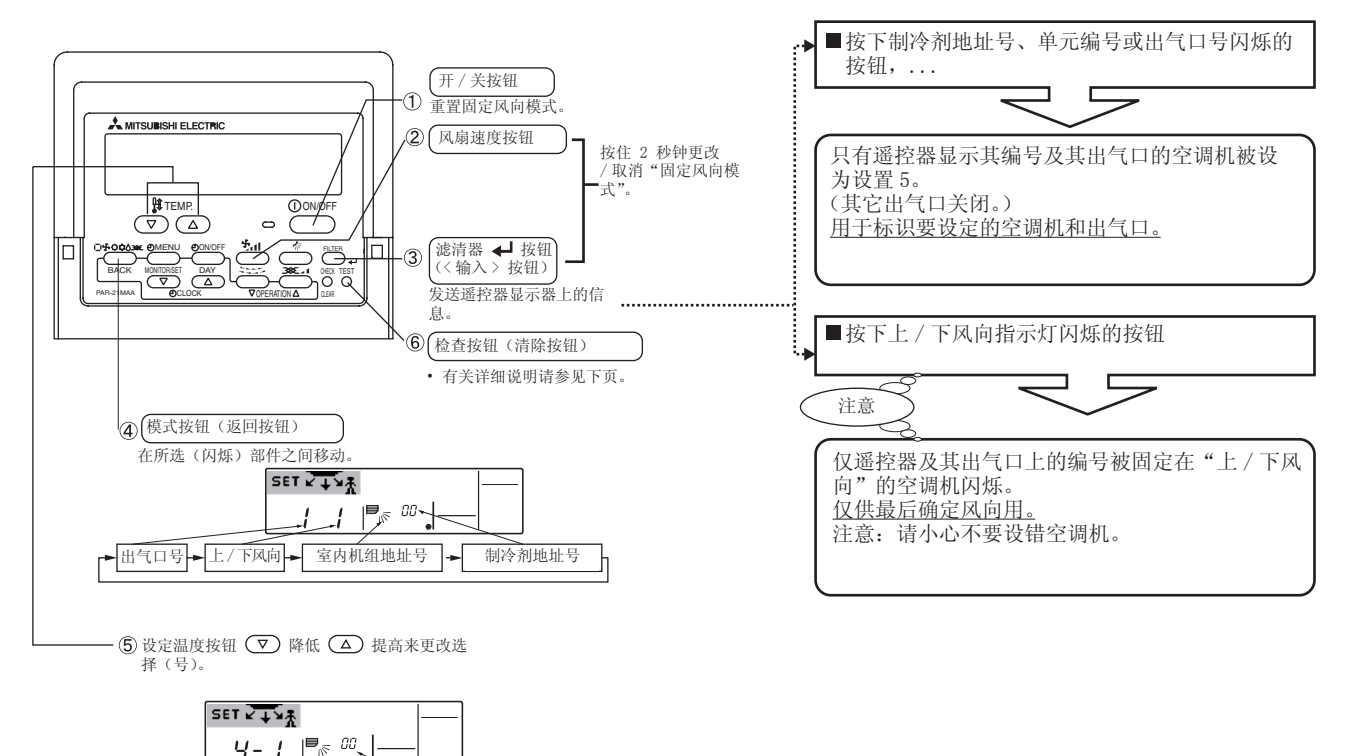

MITSUBISHI

注:"0"表示所有出气口。

**ELECTRIC** 标签

### <设定步骤>

### [1] 要关闭空调机并将遥控器改为"固定风向模式"

- 1. 按下开 / 关按钮 ① 关闭空调机。
- 同时按住风扇速度按钮②和滤清器 ┵ 按钮③ 2秒钟以上,空调机 片刻就会变为固定风向模式。

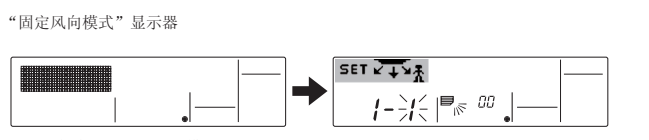

※ 空调机变为"固定风向模式"后,风向下吹

### [2] 要选择和标识需设定的出气口

1.按下设定温度按钮⑤更改出气口号闪烁的编号。选择要设定的出气口号。

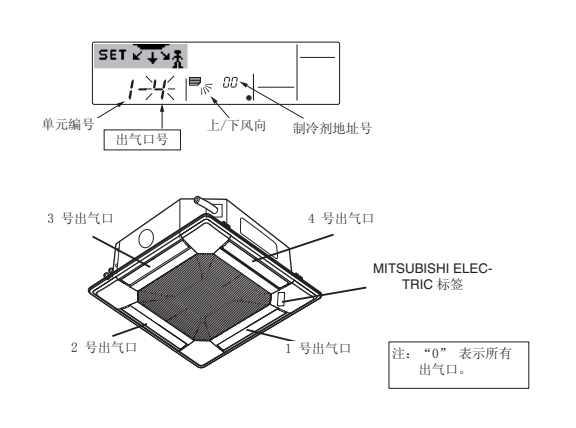

- 2. 按下滤清器 ← 按钮 ③,发送遥控器上的信息。
- 3. 等待 15 秒钟。空调机工作状况如何?
  - →只有从所选出气口吹出的气流向下。
    - →执行步骤 [3]。
  - →从错误出气口吹出的气流向下。
  - →重复1再设定一次。
  - →所有出气口均关闭。
    - →空调机的编号(制冷剂地址号、单元编号等)错误。请参见如何 查找空调机编号。

### [3] 要固定风向

按下模式按钮(返回按钮)④使上/下风向指示灯闪烁。
 按住设定温度按钮⑤,直到要设定的风向被选中为止。
 按下滤清器 按钮③,将遥控器上的信息发送给空调机。

- 4. 等待 15 秒钟。空调机工作状况如何?
- →风向已被设为所选风向。
- →固定设置完成(执行步骤 [4]。)
- →风向设错。
  - →重复2再设定一次。

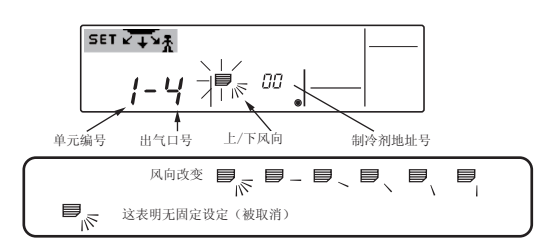

**[4]** 要取消 "固定风向模式"

- 按下开 / 关按钮 ① 取消"固定风向模式"。 同时按住风扇速度按钮 ② 和滤清器 ┵ 按钮 ③ 2 秒钟以上,也可取消 该模式。
- 在"固定风向模式"取消后 30 秒钟内,请不要操作遥控器。即使操作 遥控器,也不会起作用。

#### ■ 如何查找空调机编号 [2] 通过逐一更改单元编号进行检查(最大单元编号为 4) 每个空调机都有自己的制冷剂地址号和单元编号(见下例)。 1. 按下模式按钮(返回按钮)④,单元编号将闪烁。 要查找要设定的空调机编号,请参见以下步骤 可通过逐一更改单元编号并观察其风向变化查找空调机编号。 SET VIN ∋′ y P<sub>N</sub> 00 € 单元编号 出气口号 上/下风向 制冷剂地址号 制冷剂地址 制冷剂地址 묵 "00 묵 "01 用设定温度按钮 ⑤ 调节到下一个单元编号。 (保留制冷剂地址号 00) 2. 按下滤清器 → 按钮 ③,发送遥控器上的信息。 3. 等待 15 秒钟。空调机工作状况如何? →只有遥控器上显示其号码的出气口出风向下。 →遥控器上显示的号码为空调机编号。(检查完成) 单元编号"2" 单元编号"1" 单元编号 →所有出气口均关闭。 →重复步骤[1]并进行检查。(如果已检查完4以下的所有编号而仍 遥控器 未找到,请执行步骤[3]。) →遥控器上显示"Err"。 对于这种空调机而言 →制冷剂地址不再有任何单元编号。(执行步骤 [3]。) 空调机编号为制冷剂地址"O" 的"单元编号 1"。 SET VIN Err |₽,, 00 בצ. 先从制冷剂地址 00 开始检查。 [3] 要检查以下制冷剂地址号的单元编号(最大制冷剂地址号为15) 1. 按下模式按钮(返回按钮)④, 使制冷剂地址号闪烁。 更改为单元编号1并检查 更改为单元编号1并检查 用设定温度按钮 ⑤ 调节制冷剂号。 更改为单元编号2并检查 更改为单元编号2并检查 \*通过更改制冷剂地址,单元编号和出气口号将返回初始显示。 更改为单元编号**3**并检查 更改为单元编号3并检查 2. 回到步骤 [2],再次按顺序从单元编号 1 开始检查单元编号。 更改为单元编号4并检查 更改为单元编号4并检查 SET V V 更改为单元编号1并检查 更改为单元编号1并检查 !- ! 更改为单元编号2并检查 更改为单元编号2并检查 出气口号 上/下风向. · 制冷剂地址号。 更改为单元编号3并检查 更改为单元编号3并检查 单元编号。 更改为单元编号4并检查 更改为单元编号4并检查 当显示"Err"时,制冷剂地址不再有任何"单 元编号"。 要清除固定设定 要清除所有固定设定(重置到出厂默认值),请在固定风向模式中按住检 查按钮(清除按钮)⑥3秒钟以上。 遥控器显示器闪烁,设定住处随之被清除。 注意: 更改为下个"制冷剂地址号" (制冷剂地址号"00"~最大编号"15") 此项操作清除与遥控器相连的所有空调机的因定设定信息。 5.6. 通风 < 查找空调机编号的步骤 > ▶ 关于 LOSSNAY 组合 5.6.1. 关于有线遥控器 [1] 查看制冷剂地址号和单元编号 • 要与室内单元一起运行通风: 1. 按下模式按钮(返回按钮)④,单元编号或制冷剂地址号闪烁。 用设定温度按钮 ⑤,将制冷剂地址号调节为 "00",将单元编号调节为 "1"。 ■ 按下 ON/OFF 按钮 ①。 • 通风孔指示出现于屏幕上(图)。室内单元运行时通风器自动工作。 • 要独立运行通风器: ■ 按下模式按钮②, 直至 💥 出现于显示器上。此会导致通风器启 SET VIN 动。 **∍**<sub>N</sub> 00 • 要改变通风器力度: ■视需要按下通风按钮 ③。 单元编号 上/下风向 出气口号 制冷剂地址号 • 每按一下如下触发设定。 2. 按下滤清器 ↓ 按钮 ③,发送遥控器上的信息。 X 🖬 🛨 X 🕯 3. 等待 15 秒钟。空调机工作状况如何? →只有遥控器上显示其号码的出气口出风向下。 高

# →制冷剂地址号 00 和单元编号 1 为空调机编号 →所有出气口均关闭。 →执行步骤 [2]。

5.6.2. 关于无线摇控器

● 当室内机组开启时通风器会自动工作。

●无线遥控器上无指示。

### 6. 定时器

### 6.1. 对于有线遥控器

可使用遥控器的功能选择选择使用哪个定时器:①每周定时器,②简单 定时器,或③自动关闭定时器。

#### 6.1.1. 每周定时器

- 每周定时器可为一周内每天设定最高八个操作。
  - 每个操作可由任何以下项组成:开/关时间以及温度设定,或者仅 开/关时间,或仅温度设定。
  - 当前时间到达此定时器的时间设定时,空调器执行定时器设定的工作。
- 定时器时间设定间隔为1分钟。

注意:

- \*1. 每周定时器 / 简单定时器 / 自动关闭定时器无法同时使用。
- \*2. 以下任何条件生效时每周定时器不会工作。

定时器功能关闭;系统处于故障状态;正在进行试运转;遥控器正在进行自检或 遥控器检查;用户正在设置一项功能;用户正在设置定时器;用户正在设置周的 当前日期或时间;系统处于中央控制下。(明确地说,在这些情况下,系统不会 执行被禁止的操作(设备开、设备关或者温度设置))。

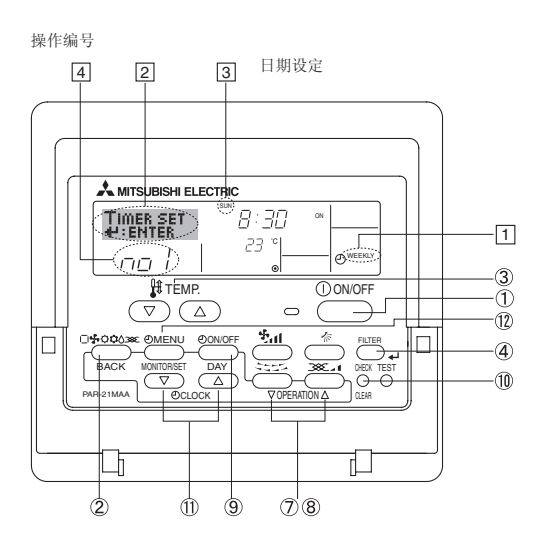

#### < 如何设定每周定时器 >

- 1.确定使用的是标准控制屏幕,并且显示器上显示每周定时器指示器 1.
- 2. 按下定时器菜单按钮 ⑩,以便"Set Up"出现于屏幕上(②)。(注意 每按一下按钮触发"Set Up"与"Monitor"之间的显示)
- 按下定时器开 / 关(设定日期) 按钮 ⑨ 设定日期。每按一下 ③ 处的 显示按以下顺序前进至下一设定: "Sun Mon Tues Wed Thurs Fri Sat" → "Sun" → ... → "Fri" → "Sat" → "Sun Mon Tues Wed Thurs Fri Sat"...
- 4. 视需要按下 ▽ 或 △ 操作按钮(⑦ 或 ⑧)选择适当操作编号(1 至 8)④。
   \* 步骤 3 和 4 的输入将从以下说明的矩阵中选择一个单元。
   (遥控器显示器左边显示星期日操作 1 设定为以下值时显示如何出
  - ( 遥控器显示器左边显示星期日操作 1 设定为以下值时显示如何出 现。)

#### 设置矩阵

| 选项                                     | 星期日                                                 |        | 星期一                                 |                                     |                  | 星期六                                 |  |
|----------------------------------------|-----------------------------------------------------|--------|-------------------------------------|-------------------------------------|------------------|-------------------------------------|--|
| No. 1                                  | <ul> <li>8:30</li> <li>ON</li> <li>23 °C</li> </ul> |        |                                     |                                     |                  |                                     |  |
| No. 2                                  | • 10:00<br>• OFF                                    |        | <ul><li>10:00</li><li>OFF</li></ul> | <ul><li>10:00</li><li>OFF</li></ul> |                  | <ul><li>10:00</li><li>OFF</li></ul> |  |
|                                        |                                                     |        |                                     |                                     |                  |                                     |  |
| No. 8                                  |                                                     |        |                                     |                                     |                  |                                     |  |
| ······································ |                                                     |        |                                     |                                     |                  |                                     |  |
| く操作1星期<br>8:30 启动空                     | 月日设定 ><br>调,温度设定>                                   | :3 °C₀ |                                     | く操(<br>于 10                         | 作 2 每月<br>0:00 关 | 天设定 〉<br>闭空调。                       |  |

注意:

通过设定日期 "Sun Mon Tues Wed Thurs Fri Sat",可以将相同操作设定成在每天 相同时间执行。

(范例:以上操作2,一周内每天都相同。)

### <设定每周定时器>

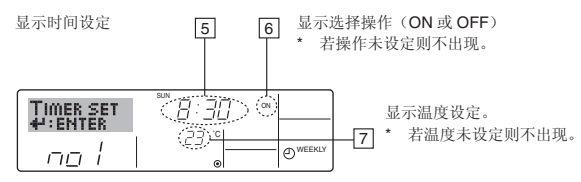

- 5. 视需要按下适当设定时间按钮 ⑪,设定需要时间(⑤)。
   \* 按下按钮时,时间首先以分钟间隔递增,接着以十分钟间隔递增, 然后以一小时间隔递增。
- 6. 按下 ON 或 OFF 按钮 ① 以选择需要操作(ON 或 OFF)于 ⑥。 \* 每按一下依以下顺序改变至下一设定:
  - 无显示 (无设定)→"ON"→"OFF"
- 7. 按下适当设定温度按钮 ③ 设定需要温度(7)。
  - \* 每按一下依以下顺序改变设定: 无显示(无设定) ⇔ 24 ⇔ 25 ⇔ ...
     ⇔ 29 ⇔ 30 ⇔ 12 ⇔ ... ⇔ 23 ⇔ 无显示。
     (可用范围: 设定范围从 12 °C 至 30 °C。但是可控制温度的实际范
  - (可用泡围: 设定泡围从 12°C 至 30°C。但是可控制温度的实际范 围根据连接单元的类型变化)。
- 8. 在步骤 5、6 和 7 设定完成后,按下过滤 ┵ 按钮 ④,锁定数值。
- 要清除选择操作的当前设定值,按下并迅速放开检查(清除)按钮⑩。 \* 显示时间设定将改变至"一:一"开/关和温度设定将全部消失。 (要立刻清除全部每周定时器,按下检查(清除)按钮⑩至少两秒。 显示器会开始闪烁,指示所有设定已清除。)

#### 注意:

按下过滤 ← 按钮 ④ 前,若按下模式(返回)按钮 ②,新输入会取消。 若同时已设定两个或多个不同操作,只执行具有最高操作编号的操作。

9. 视需要重复步骤3至8, 填充任何需要数量的可用单元。

- 10. 按下模式(返回)按钮②返回标准控制屏幕,完成设定程序。
- 11. 要启动定时器,按下定时器开 / 关按钮 ③,以便"Timer Off"指示从 屏幕消失。确定"Timer Off"指示不再显示。

\* 若无定时器设定, "Timer Off" 指示会在屏幕上闪烁。

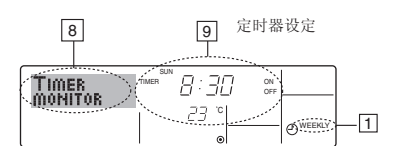

1. 确定每周定时器指示器在屏幕上可见(1)。

- 2. 按下定时器菜单按钮 ⑫ 以便屏幕(图) 上指示"Monitor"。
- 3. 视需要按下定时器开 / 关(设定日期) 按钮 ⑨ 选择想要察看的日期。
- 4. 视需要按下 ▽ 或 △ 操作按钮 (⑦ 或 ⑧) 改变显示器上显示的定时 器操作 (⑨)。

\* 每按一下以时间设定顺序前进至下一定时器操作。

5. 要关闭监视器并返回标准控制屏幕,按下模式(返回)按钮②。

### 〈要关闭每周定时器〉

按下定时器开 / 关按钮 ⑨ 以便(10)出现"Timer Off"。

|                   |       | TIME SUN |       |     |            |
|-------------------|-------|----------|-------|-----|------------|
| 3 <sup>24</sup> 9 | ഹവവ   | 11       | 19:31 | 5   |            |
| 2                 | ՙՙՍՍԼ |          |       |     |            |
|                   | 70    | °CI 🗐    | 27 °  | Sal |            |
| 10 (8)            | -"-   | U P/     |       |     | O WEEKLY . |

### 〈要开启每周定时器〉

按下定时器开关按钮 ⑨ 使"Timer OFF"指示(11)变暗。

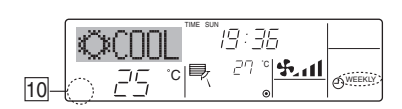

- 6.1.2. 简单定时器
- ■可以三种方式的任一种设定简单定时器。
- 只设定启动时间:
- 设定时间过去后空调启动。
- 只设定停止时间:
- 设定时间过去后空调停止。
- 设定启动 & 停止时间:
- 空调分别在一定时间后启动和停止。
- ■简单定时器(启动和停止)72小时内只能设定一次。 时间设定以小时递增。

### 注意:

- \*1. 每周定时器 / 简单定时器 / 自动关闭定时器无法同时使用。
- \*2. 任一以下条件生效时简单定时器无法操作。 定时器关闭:系统处于故障状态:测试运行正在进行:遥控器正在进行自检或 遥控器检查:使用者正在选择功能:使用者正在设定定时器:系统处于中央控 制下。(这些条件下,开/关操作被禁止。)

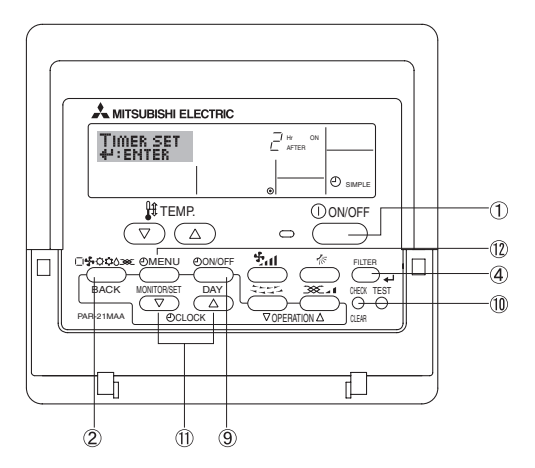

#### < 如何设定简单定时器 >

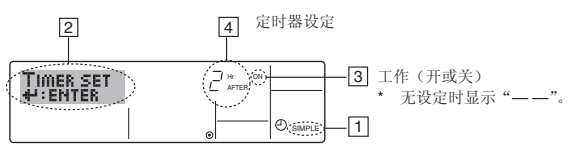

- 确定正在标准控制屏幕,显示器(①)上可见简单定时器指示器。
   当所显示的不是"简单定时"时,请使用遥控器(参阅 8.[3] (3))定时器功能设置的功能选择设置它为"简单定时"。
- 2. 按下定时器菜单按钮 ⑫, 以便屏幕上出现"Set Up"(②)。(注意每按 一下按钮,显示在"Set Up"与"Monitor"之间切换一次。)
- 3. 按下开关按钮①显示当前开或关简单定时器设定。按一下按钮,显示 开启剩余时间,然后再按一下显示关闭剩余时间。(ON/OFF 指示出现 于③)。
  - "ON" 定时器:
  - 空调在指定小时数过去后启动操作。
  - "OFF" 定时器:
    - 空调在指定小时数过去后停止操作。

- 4.当 "ON"或 "OFF"显示于 3:视需要按下适当设定时间按钮 ⑪ 在
  ④处设定开启小时(如显示 "ON")或设定关闪小时(如显示 "OFF")。
  可用范围:1至72小时
- 5. 要设定开关时间两项,请重复步骤3和4。
- \* 注意开关时间无法设定为相同值。
- 6.要清除当前开或关设定:显示开或关设定(参见步骤 3)并按下检查 (清除)按钮 ⑩ 以便 ④ 的时间设定清除为"—"。(如只想使用开设定 或只使用关设定,确定不想用的设定显示为"—"。)
- 7. 完成以上步骤3至6后,按下过滤 ┵ 按钮④。
- 注意:

如在按下过滤 ┵ 按钮 ④ 前,按下模式(返回)按钮 ②,新设定将取消。

- 8. 按下模式(返回)按钮②,返回标准控制屏幕。
- 9. 按下定时器开 / 关按钮 ③, 启动定时器倒计时。当定时器运行时, 显示器上可见定时器值。<u>确定定时器值可见且正确。</u>

### < 察看当前简单定时器设定 >

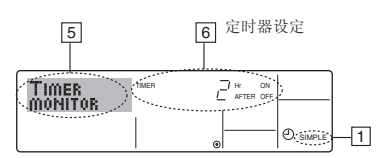

- 1. 确定简单定时器指示器在屏幕(1)上可见。
- 2. 按下定时器菜单按钮 ⑫, 以便屏幕(⑤)上出现"Monitor"。
- 如运行开或关简单定时器,当前定时器值将显示于 6。
- 如开及关值都已设定,两个值交替出现。
- 3. 按下模式(返回)按钮②,关闭监视器显示并返回标准控制屏幕。

### 〈要关闭简单定时器 ...〉

按下定时器开 / 关按钮 ⑨ 以便屏幕 (⑦) 上不再出现定时器设定。

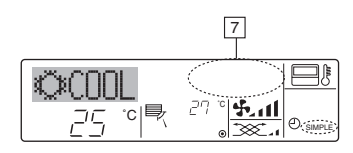

### 〈要开启简单定时器 ...〉

按下定时器开 / 关按钮 ⑨, 以便 🛛 处可见定时器设定。

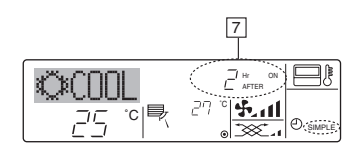

άÐ

9

(2)

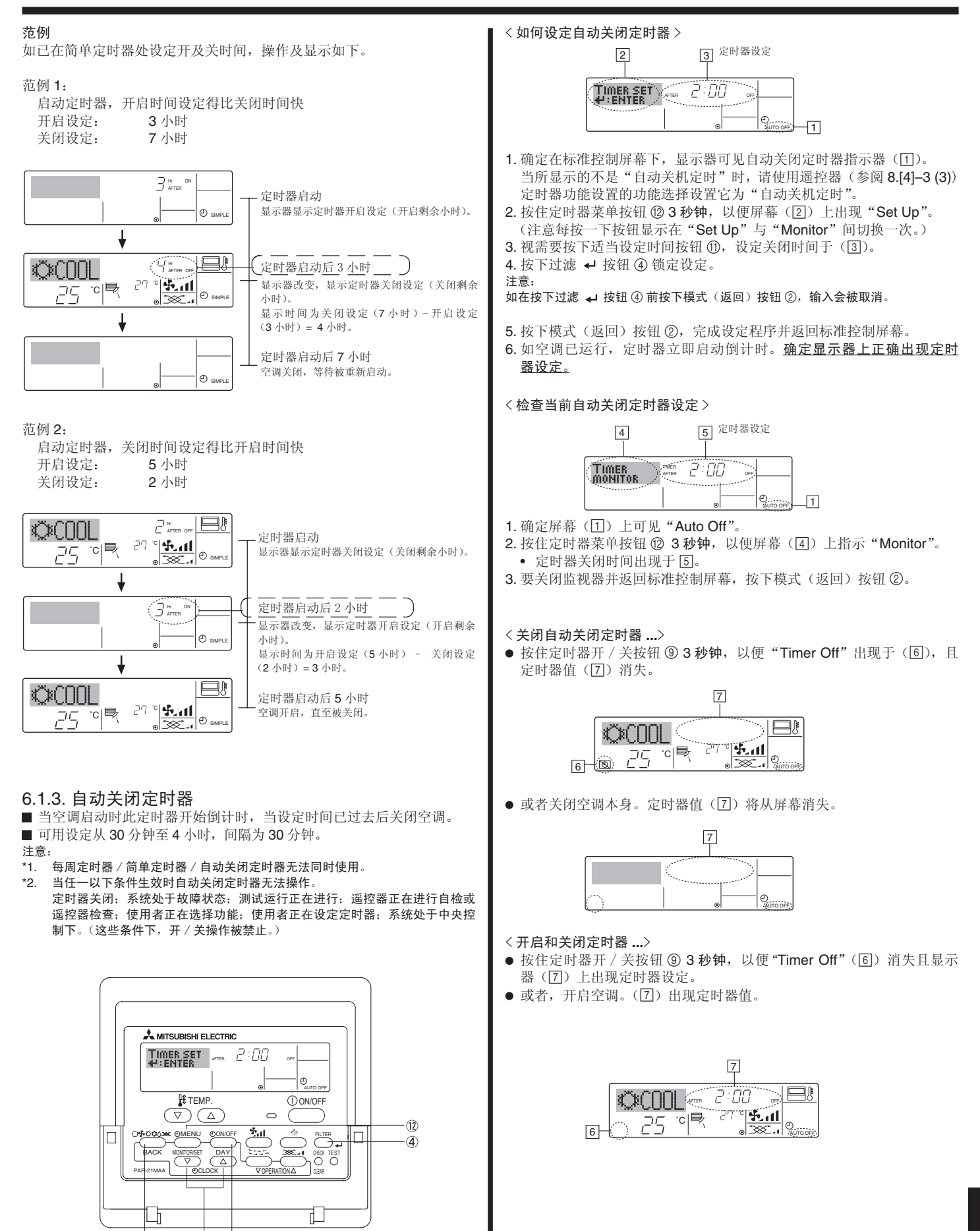

### 6.2. 对于无线遥控器

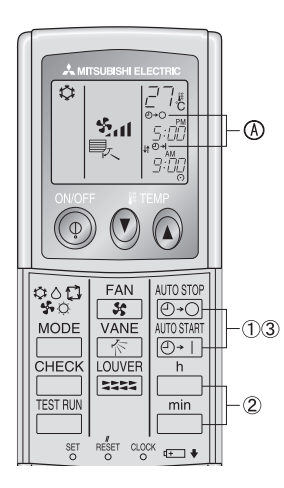

①按 AUTOSTOP 或 AUTOSTART 按钮 (定时器设定)。

当如下符号闪烁时,可以设定时间。
 OFF (关闭) 定时器: 
 ④ ○ - ○ 闪烁。
 ON (打开)定时器: 
 ④ ○ - □ 闪烁。
 ② 使用 □ 和 □ 按钮设定希望的时间。
 ③ 取消定时器。

如果想取消OFF(关闭)定时器,按 📴 按钮。

- 如果想取消 ON (打开) 定时器, 按 [O+1] 按钮。
- 可以结合使用 OFF(关闭)和 ON(打开)定时器。
  在定时器模式中按遥控器的 ① ON/OFF(打开/关闭)按钮停止设备,可以取消定时器。
- 如果未设定当前时间,将不能使用定时器操作。

### 7. 其它功能

- 7.1. 锁定遥控器按钮 (操作功能限制控制器)
- 如果您愿意,您可以锁定遥控器按钮。您可以使用遥控器的"功能选择" 选择使用哪种类型的锁定。

(有关锁定类型选择的信息,请参见第8部分项目[2](1))。明确地说,可试用以下两种锁定类型。

①锁定全部按钮:

- 锁定遥控器上的所有按钮。
- ②锁定除 ON/OFF 外的全部按钮:
- 锁定除开 / 关按钮外的所有按钮。

注意:

屏幕上出现"锁定"指示器,指示目前按钮锁定。

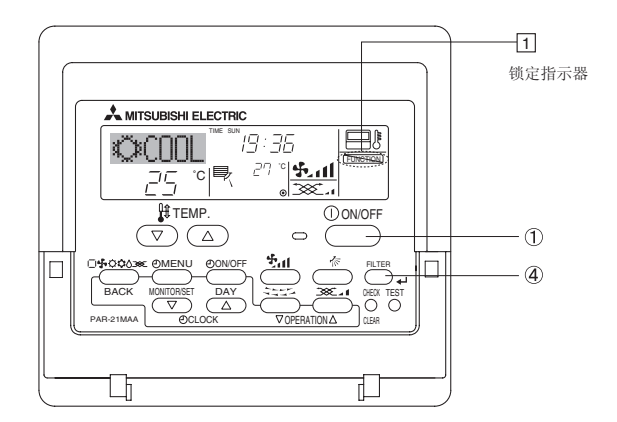

#### < 如何锁定按钮 >

- 1. 按住过滤按钮 ④ 时,按下并按住 0N/0FF 按钮 ① 2秒钟。屏幕(①) 上出现"锁定"指示,指示现在使用锁定。
  - \* 如遥控器的功能选择已停用锁定,如上所述按下按钮时屏幕会显示 "Not Available"信息。

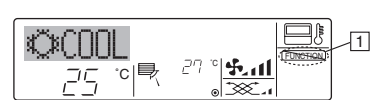

• 若按下锁定按钮,锁定指示(1)会在显示器上闪烁。

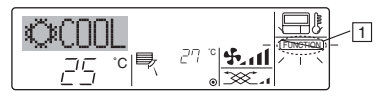

#### < 如何解锁按钮 >

1. 按住过滤按钮 ④ 时, 按下并按住 ON/OFF 按钮 ① 2 秒钟, 以便"锁定" 指示从屏幕(①)上消失。

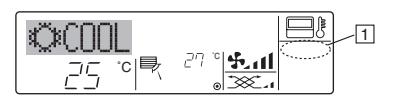

### 7.2. 错误码指示

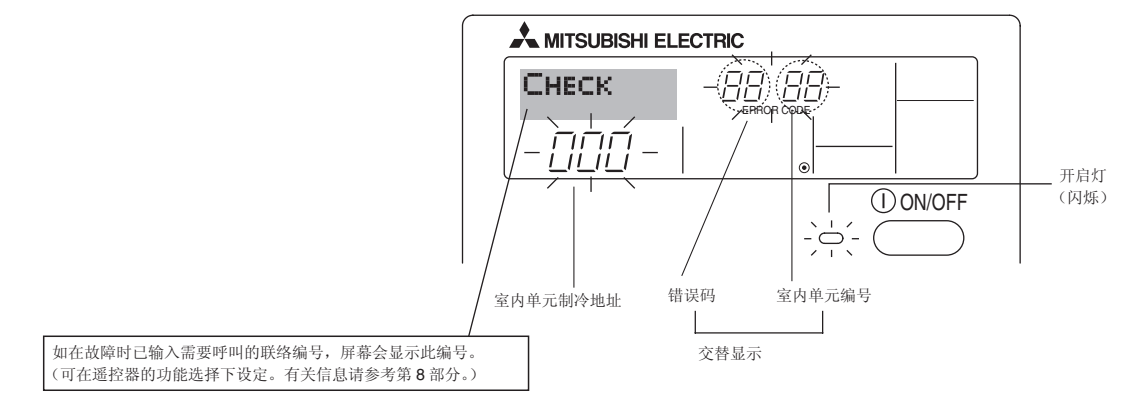

●如开启灯和错误码同时闪烁:指示空调出现异常,操作已停止(且无法恢复)。注意指示的单元编号和错误码,然后关闭空调电源,联系经销商或服务商。

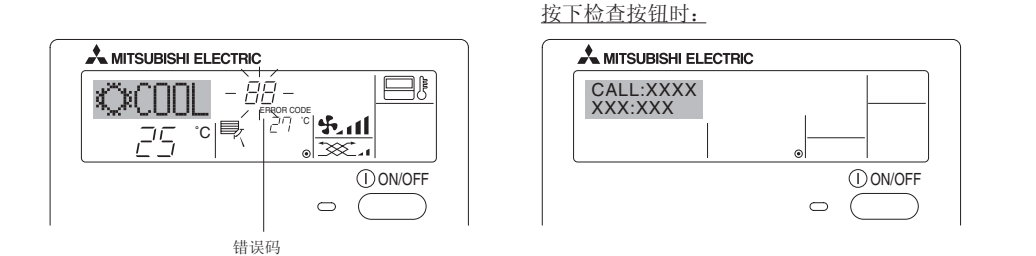

• 如仅闪烁错误码 (开启灯发亮时):操作继续,但系统可能有故障。此时应记下错误码,然后联系经销商或服务商获取建议。

\* 如在故障时已输入需要呼叫的联络编号,按下检查按钮,屏幕会显示此编号。(可在遥控器的功能选择下设定。有关信息请参考第 8部分。)

### 8. 功能选择

### 遥控器的功能选择

您可以使用遥控器的功能选择模式更改以下的遥控器功能设定。有需要时请更改设定。

| 项目 1                                | 项目2                         | 项目 3(设定内容)                                                                        |
|-------------------------------------|-----------------------------|-----------------------------------------------------------------------------------|
| 1. 更改语言<br>("CHANGE LAN-<br>GUAGE") | 显示语言设定                      | • 可显示多种语言                                                                         |
| 2. 功能限制                             | (1) 操作功能限制设定(操作锁定)("操作限制")  | • 设定操作限制范围(操作锁定)                                                                  |
| ( "FUNCTION SE-                     | (2) 使用自动模式设定("自动模式")        | • 设定使用或不使用"自动"操作模式                                                                |
|                                     | (3) 温度范围限制设定("温度限制")        | • 设定温度调校范围(最大、最小)                                                                 |
| 3. 模式选择<br>("MODE SELEC-<br>TION")  | (1) 遥控器主 / 副设定 ("遥控 主 / 副") | <ul> <li>选择主遥控器或副遥控器</li> <li>* 将两个遥控器连接至一组机组时,必须将其中一个遥控器设定为副遥<br/>控器。</li> </ul> |
|                                     | (2) 使用时钟设定("时钟")            | • 设定使用或不使用时钟功能                                                                    |
|                                     | (3) 定时器功能设定("每周定时器")        | • 设定定时器类型                                                                         |
|                                     | (4) 出现故障时的联络号码设定("CALL.")   | <ul><li>在出现故障时显示联络号码</li><li>设定电话号码</li></ul>                                     |
| 4. 转换显示                             | (1) 温度显示 ℃/℃F 设定("温度 ℃/℃F") | • 设定要显示的温度单位 (℃ 或 °F)                                                             |
| ( "DISP MODE SET-                   | (2) 吸入空气温度显示设定("吸入温度")      | • 设定使用或不使用室内(吸入)空气温度显示                                                            |
|                                     | (3) 自动制冷 / 制热显示设定 ("自动表示")  | • 设定在自动模式操作期间,使用或不使用"制冷"或"制热"显示                                                   |

### 8. 功能选择

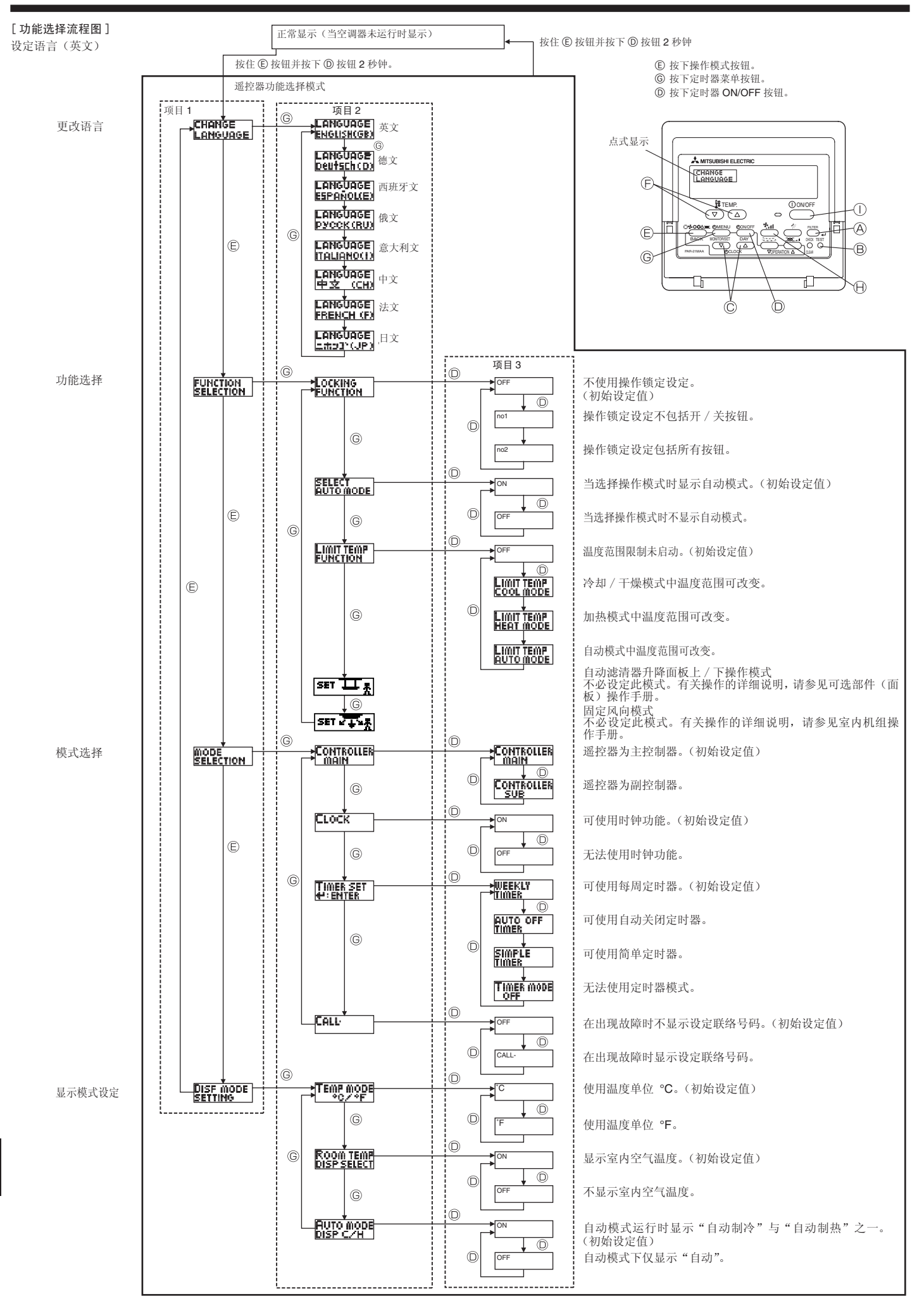

[详细设定] [4]-1.CHANGE LANGUAGE (更改语言) 设定 可以选择点式显示所使用的语言。 • 按下 [ ① MENU] ⑥ 按钮更改语言。 ① 英文 (GB), ② 德文 (D), ③ 西班牙文 (E), ④ 俄文 (RU), ⑤意大利文(I),⑥中文(CH),⑦法文(F),⑧日文(JP) 请参考点式显示表。 [4]-2. 功能限制 (1) 操作功能限制设定 (操作锁定) • 如要切换设定, 按下 [① ON/OFF] ① 按钮。 ①no1:除了[① ON/OFF] 按钮之外,其他按钮都可用来设定操作 锁定。 ②no2: 所有按钮都可设定操作锁定。 ③OFF (初始设定值):没有设定操作锁定。 \* 如要在正常画面上显示操作锁定设定,进行以上设定后,必须在 正常画面上按下按钮(同时按下并按住[FILTER]和[①ON/OFF] 按钮两秒钟)。 (2) 使用自动模式设定 将遥控器连接至具有自动操作模式的机组后,可进行以下设定。 • 如要切换设定,按下[① ON/OFF] @ 按钮。 ①ON(初始设定值): 选择操作模式时会显示自动模式。 ②OFF: 选择操作模式时不会显示自动模式。 (3) 温度范围限制设定 完成此设定后,可以在设定的范围内更改温度。 • 如要切换设定,按下[② ON/OFF] ③ 按钮。 ①制冷范围: 可以更改制冷 / 干燥模式的温度范围。 ②制热范围: 可以更改制热模式的温度范围。 ③自动范围, 可以更改自动模式的温度范围。 ④OFF (初始设定):没有启动温度范围限制。 完成设定(OFF 设定除外)后,会同时设定制冷、制热和自动 模式的温度范围限制设定。可是,如没有改变所设定的温度范围, 则无法限制温度范围。 • 如要提高或降低温度,按下 [ ₩ TEMP. (▽) 或 (△)] ⓒ 按钮。 • 如要切换上限设定和下限设定,按下 [ • 1] () 按钮。选择的设定 会闪烁, 然后可设定温度。 • 可设定的范围 制冷 / 干燥模式: 下限: 19 °C 至 30 °C 上限・30 ℃ 至 19 ℃ 制热模式: 下限: 17 ℃ 至 28 ℃ 上限・28 ℃ 至 17 ℃ 自动模式: 下限: 19 ℃ 至 28 ℃ 上限: 28 °C 至 19 °C

[4]-3 模式选择设定

(1) 遥控器主 / 副设定 • 如要切换设定, 按下 [① ON/OFF] ② 按钮。 ①主: 遥控器会被设定为主遥控器。 ②副: 遥控器会被设定为副遥控器。 (2) 使用时钟设定 • 如要切换设定 [② ON/OFF] ③ 按钮。 (1)**ON**: 可以使用时钟设定。 ⊘OFF. 无法使用时钟设定。 (3) 定时器功能设定 • 如要切换设定, 按下 [① ON/OFF] ② 按钮。(选择以下其中一个 设定。) ①每周定时器(初始设定值): 可以使用每周定时器。 ②解除定时器: 可以使用解除定时器。 ③简单定时器: 可以使用简单定时器。 ④定时器无效: 无法使用定时器模式。 \* 使用 OFF 时钟设定时,无法使用"每周定时器"。 (4) 出现故障时的联络号码设定 • 如要切换设定, 按下 [① ON/OFF] ② 按钮。 ①CALL OFF: 如出现故障,不会显示所设定的联络号码。 ②CALL \*\*\*\* \*\*\* \*\*\*\* 如出现故障, 会显示所设定的联络号码。 CALL\_: 出现左侧显示时可设定联络号码。 • 设定联络号码 如要设定联络号码,请遵照以下程序。 移动闪烁的游标以设定号码。按下 [
☐ TEMP.(▽) 和 (△) ] ① 按钮向右(左)移动游标。按下[② CLOCK(▽)和(△)]© 按钮设定号码。 [4]-4 转换显示设定 (1) 温度显示 °C/°F 设定 • 如要切换设定,按下[O ON/OFF] D 按钮。 ①°C: 使用温度单位 °C。 2°F: 使用温度单位 °F。 (2) 吸入空气温度显示设定 如要切换设定,按下[② ON/OFF] ③ 按钮。 . 显示吸入空气温度。 (I)ON: 不会显示吸入空气温度。 ②OFF: (3) 自动制冷 / 制热显示设定 • 如要切换设定,按下 [① ON/OFF] ② 按钮。 (1)ON: 在自动模式运行时,会显示"自动制冷"或"自动制热"。 20FF: 在自动模式下,只会显示"自动"。

### [点式显示表]

| 选                              | 择语言     | 英文                       | 德文                             | 西班牙文                       | 俄文                         | 意大利文                         | 中文             | 法文                         | 日文                  |
|--------------------------------|---------|--------------------------|--------------------------------|----------------------------|----------------------------|------------------------------|----------------|----------------------------|---------------------|
| 守付加列                           |         |                          | ←<br>₩1211                     | →<br>                      | →<br>₩                     | ←<br>₩                       | ←<br>          | ←<br>₩ == = =              | ←<br>               |
| 採作快八                           | 77.47   |                          | <b>Kühlen</b>                  | *ØFRIO                     | <b>Ф</b> Холоа             | <b>CUUL</b>                  | ②制冷            | *©+KUID                    | ◎冷房                 |
|                                | 十保      | <u>O DRY</u>             | Olrocknen                      | ODIFICACION                | ОСушка                     | <u>O DRY</u>                 | () 除湿          | ODESHU                     | 0171                |
|                                | 加热      | <i></i> ≈heat            | ¤Heizen                        | ¤(ALOR                     | ⇔Тепло                     | ≈heat                        | <u> </u>       | ¤(HAUD                     | <sup>☆</sup> 暖房     |
|                                | 自动      | ₽\$AUTO                  | ₽₽AUTO                         | ↑→AUTO-<br>←↓MÁTICO        | £⊒́Авто                    | ₽ĴAUTO                       | 科自动            | ₽\$AUTO                    | \$〕自動               |
|                                | 自动(冷却)  | ‡‡COOL                   | ‡‡Kühlen                       | ‡ĴFRÍO                     | ‡⊒Холоа                    | ‡‡COOL                       | 口制冷            | ‡;‡FROID                   | 口冷房                 |
|                                | 自动(加热)  | t;theat                  | ‡⊒Heizen                       | ‡‡(ALOR                    | ‡́↓Тепло                   | t≓tHEAT                      | <b>\$\$</b> 制热 | ‡‡(HAUD                    | \$\$跟房              |
|                                | 风扇      | \$\$FAN                  | <b>SSL</b> üfter               | LACIÓN                     | \$\$Вент                   |                              | \$\$送风         | S LATION                   | \$\$送風              |
|                                | 通风      |                          | ₩Gebläse<br>Øbetrieb           |                            | ₩Венти-                    |                              | 蛟换气            |                            | 30℃换気               |
|                                | 待机(热调整) | STAND BY                 | STAND BY                       | CALENTANDO                 | ОБОГРЕВ:<br>Пауза          | STAND BY                     | 准备中            | PRE<br>Chauffage           | 準備中                 |
|                                | 除霜      | DEFROST                  | Altaven                        | DESCONGE -<br>LACIÓN       | Оттаивание                 | SBRINA<br>MENTO              | 除霜中            | DEGIVRAGE                  | 霜取中                 |
| 设定温度                           |         | SET TEMP                 | TEMP<br>einstellen             | TEMP.<br>CONSIGNA          | ЦЕЛЕВАЯ<br>Температура     | IMPOSTAZIONE<br>TEMPERTURN   | 设定温度           | REGLAGE                    | 設定温度                |
| 风扇速度                           |         | FAN SPEED                | Lüftergesch<br>windigkeit      | VELOCIDAD<br>VENTILADOR    | СКОРОСТЬ<br>ВЕНТИЛЯТОРА    | VELOCITA'<br>VENTILATORE     | 风速             | VITESSE DE<br>VENTILATION  | 風速                  |
| 不使用按钮                          |         |                          | NiCh†<br>Verfusbar             | NO<br>DISPONIBLE           | НЕ                         | NON<br>DISPONIBILE           | 无效按钮           | NON                        | 無効がり                |
| 检查(错误)                         |         | Снеск                    | Prüfen                         | COMPROBAR                  | ПРОВЕРКА                   | Снеск                        | ~ 椅査           | CONTROLE                   | 点検                  |
| 测试运行                           |         | TEST RUN                 | Testbetrieb                    | TEST FUNCIO                | Тестовый<br>запуск         | TEST RUN                     | 试运转            | TEST                       | 試ウソテソ               |
| 自检                             |         | SELF CHECK               | Selbst -<br>diagnose           | AUTO<br>REUISIÓN           | Еамодиаг-                  | SELF CHECK                   | 自我诊断           |                            | 自己リッグリ              |
| 机组功能选择                         |         | FUNCTION                 | FUNKTION<br>SAUSWANI           | SELECCIÓN<br>DE FUNCIÓN    | Выбор<br>ФУНКЦИИ           | SELEZIONE                    | 功能洗择           | SELECTION                  | キノウ選択               |
| 通风设置                           |         | SETTING OF               | Lüfterstufen<br>Wahlen         | CONFIG.<br>VENTILACIÓN     | Настройка<br>вентустан.    | IMPOSTAZIONE<br>ARIA ESTERNA | 换气设定           | SELECTION                  | 換氮定                 |
|                                |         | · · · ·                  |                                |                            | tele b                     |                              |                |                            |                     |
| <b>近</b> :<br>更改语言             | 择语言     | 英文<br>CHONGE             | 德文                             | 西班牙文                       | 俄文                         | 意大利文                         | 中文             | 法文                         | 日文                  |
| 功能洗择                           |         | LANGUAGE                 | Eunktion                       |                            |                            |                              | ←<br>          |                            |                     |
| 操作功能限制                         | 设定      | SELECTION                | auswahien                      | DEFUNCIONES                | ФУНКЦИИ                    | FUNZIONI                     | 切能限制           | FONCTIONS                  | 千/フ制版               |
| 白动横式设定                         | ;       | FUNCTION                 | FUNKTION                       | BLOQUEADA                  | БЛОКИРОВКИ<br>Влокировки   | FUNZIONI                     | <b>架作阪制</b>    | FONCTIONS                  | 際作品が                |
| 日幼侠八 <b>以</b> 定<br>泪 府 茄 国 阳 坦 | 退空      | AUTOMODE                 | AUtoBetrieb                    | MODO AUTO                  | РЕЖИМА АВТО                | MODO AUTO                    | 目动性认           | MODE AUTO                  | 目朝弱                 |
| 個生地 南城 扣                       |         | FUNCTION                 | FUNKTION                       | CONSIGNA                   | YET. TEMREPAT              | TEMPERATURA                  | 温度限制           | TEMPERATURE                | 温度制限                |
| 限前価度行為                         | 1/ 丁保侠氏 | COOL MODE                | Limit<br>Kuhl Temp             | LIMIT TEMP<br>Modo Frio    | ОГРАНИЧЕНО<br>Озлаждение   | LIMITAZIONE<br>MODO COOL     | 制冷范围           | LIMITE TEMP<br>MODE FROID  | 都冷房                 |
| 限制温度加热                         | 快八      | LIMIT TEMP<br>HEAT MODE  | Limit<br>Heiz Temp             | LÍMIT TEMP<br>MODO CALOR   | ОГРАНИЧЕН<br>Обогрев       | LIMITAZIONE<br>MODO HEAT     | 制双范围           | LIMITE TEMP<br>Mode Chaud  | 都暖房                 |
| 限制温度日직                         | 侯式      | LIMIT TEMP<br>AUTO MODE  | Limit<br>AUto Temp             | LIMIT TEMP<br>Modo Auto    | ОГРАНИЧЕН<br>РЕЖИМ АВТО    | LIMITAZIONE<br>MODO AUTO     | 自动范围           | LIMITE TEMP<br>MODE AUTO   | 桃自動                 |
| <b>楔</b> 式选择                   |         | MODE                     | Betriebsart<br>Wahlen          | SELECCIÓN<br>DE MODO       | выбор<br>Режима            | SELEZIONE<br>MODO            | 基本模式           | SELECTION<br>DU MODE       | 基本キノウ               |
| 遥控器设定 №                        |         | Controller               | Haupt<br>controller            | CONTROL<br>PRINCIPAL       | Основной<br>Пульт          | CONTROLLO                    | 遥控 主           | TELCOMMANDE<br>MAITRE      | 「印む」                |
| 遥控器设定 S                        | NUR     | CONTROLLER<br>SUB        | Neben<br>controller            | CONTROL<br>SECUNDARIO      | Дополните-<br>льнын пульт  | CONTROLLO<br>SUB             | 遥控 辅           | TELCOMMANDE                | 「短」主题               |
| 时钟设定使用                         |         | Сгоск                    | Uhr                            | RELOJ                      | Часы                       | OROLOGIO                     | 时钟             | AFFICHAGE<br>HORLOGE       | 時計品の                |
| 设定周日期及                         | 时间      | TIME SET                 | Uhrstellen<br>44:einstellen    | CONFIG RELOJ<br>44:CONFIG  | ЧАСЫ:УЕТ.<br>₩:ВВОА        |                              | 时间都ER          | HORLOGE                    | トケイセッティー<br>#:カクティー |
| 定时器设定                          |         | TIMER SET                | Zeitschaltuhr<br>44:einstellen | TEMPORIZA -<br>DOR#:CONFIG | Таймер:уст.<br>₩÷ввод      | TIMER<br>#':ENTER            | <b>定時器</b> 都ER | PROG HORAIRE               | タイマ・セッティ<br>ギ:カクティ  |
| 定时器监视器                         | ŕ       |                          | Uhrzeit<br>Anzeise             | VISUALIZAR<br>Temporizad.  | ПРОЕМОТР<br>Таймера        | VISUALIZ<br>TIMER            | 定据状态           | AFFICHAGE<br>PROG HORAIRE  | 917-E=9-            |
| 每周定时器                          |         | WEEKLY<br>TIMER          | WOCHENZEIT<br>SCHAIT UHI       | TEMPORIZA -<br>DOR SEMANAL | Недельный<br>таймер        | TIMER<br>SETTIMANALE         | 每周跑攜           | PROG HEBDO<br>MADAIRE      | <sup>917-</sup> 通間  |
| 定时器模式关                         | 闭       | TIMER MODE<br>OFF        | Zeitschaltuhr<br>AUS           | TEMPORIZA -<br>Dor apagado | Таймер<br>выкл.            | TIMER<br>OFF                 | 定擺无效           | PROG HORAIRE<br>INACTIF    | <sup>917-</sup> 無効  |
| 自动关闭定时                         | 器       | AUTO OFF<br>TIMER        | Auto Zeit<br>funktion aus      | APAGADO<br>Automático      | Автоотключ.<br>По таймеру  | AUTO OFF<br>TIMER            | 解除定时           | PROG HORAIRE<br>ARRET AUTO | タイマーケシウスレ<br>ポウシ    |
| 简单定时器                          |         | SIMPLE<br>TIMER          | Einfoche<br>Zeitfunktion       | TEMPORIZA -<br>DOR SIMPLE  | ПРОЕТОЙ<br>ТАЙМЕР          | TIMER<br>SEMPLIFICATO        | 简易定据           | PROG HORAIRE<br>SI MPLIFIE | <sup>917-</sup> カンイ |
| 故障时的联络                         | 号码设定    | CALL                     | ←                              | ←                          | ←                          | ←                            | ←              | ←                          | ←                   |
| 更改显示                           |         | DISP MODE<br>SETTING     | Anzeise<br>Befriebsart         | MOSTRAR<br>MODO            | Настройка<br>Ина режима    | IMPOSTAZIONE<br>MODO DISPLAY | 转换表示           | AFFICHAGE<br>SOUS MENU     | 表示切替                |
| 温度显示 °C/                       | °F 设定   |                          | Wechsel<br>°C/°F               | TEMPGRADOS<br>*C/*F        | EANH.TEMNER<br>°C/°F       | TEMPERATURA<br>°C/°F         | 温度°%₽          | TEMPERATURE<br>°C/°F       | 温度°%⊓               |
| 室内空气温度                         | 显示设定    | ROOM TEMP<br>DISP SELECT | Raum temp<br>sewahit           | MOSTRAR<br>TEMR            | Показывать<br>темп.в комн. | TEMPERATURA<br>AMBIENTE      | 吸入温度           | TEMPERATURE<br>AMBIANTE    | スイコミオンド<br>上日ウジ     |
| 自动制冷/制                         | 热显示设定   | AUTO MODE<br>DISP C/H    | Auto Betrieb<br>C/H            | MOSTRARF/C<br>EN AUTO      | Инд.Т/Х в<br>режиме авто   | AUTO<br>C/H                  | 自动标示           | AFFICHAGE<br>AUTO F/C      | 自動認知                |

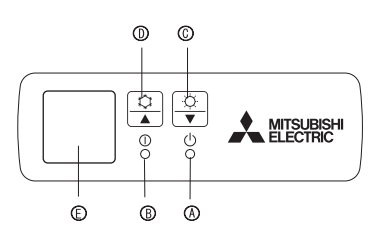

### 当无线遥控器无法使用时

当遥控器电池用尽或遥控器发生故障时,可使用格栅上的紧急按钮执行紧 急操作。

④除霜 / 待机指示灯 B操作灯

◎紧急操作开关(加热)

◎紧急操作开关(冷却)

E)接收器

- 开始操作
- 若要运行冷却模式,按下 ♀ 按钮 ◎ 超过2秒钟。
- 若要运行加热模式,按下 ♀ 按钮 © 超过 2 秒钟。

\*操作灯亮 (B)表示操作开始。

注意:

• 以下显示紧急模式细节。

紧急模式细节如下所示。

| 操作模式 | 冷却   | 加热   |
|------|------|------|
| 设定温度 | 24°C | 24°C |
| 风扇速度 | 高    | 高    |
| 气流方向 | 水平   | 向下 5 |

停止操作

•要停止操作,请按下 ❖ 按钮 D 或 ♀ 按钮 C。

### 10. 保养与清洁

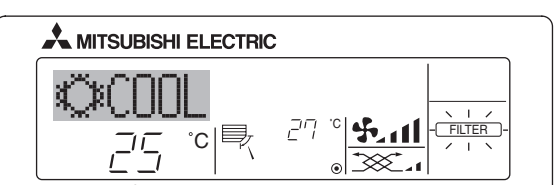

#### ▶拆卸滤清器

- ⚠ 注意: 拆卸滤清器时,务必采取适当的预防措施,以免尘埃入眼。此外,如果要爬上凳
- 子拆卸滤清器,请小心不要掉下来。
- 拆卸滤清器后,切勿触摸室内机组内的金属部分,否则可能会导致受伤。

#### PLA-RP-BA

- ■表示需要清洁过滤网。
- 清洁过滤网。
- ■复位"FILTER"时显示
- 在清洁过滤网后连续按下 [FILTER] 按钮 2 次时,显示熄灭并复位。

#### 注意:

- ●当控制两台或多台不同类型的室内机组时,不同类型的过滤网有不同的清洁期限, 当达到主机组的期限时,显示"FILTER"。当过滤网显示熄灭时,累计的时间被复位。
- ●"FILTER"表示在常规室内空气条件下使用空调器达到规定时间时的清洁期限。因 此脏的程度取决于环境的条件,据此清洁过滤网。
- ●过滤网清洁期限累计时间根据型号的不同而不同。
- ●此指示不适用于无线遥控器。

#### ▶ 清洁滤清器

- 使用吸尘器清洁滤清器。如果您没有吸尘器,则可对着一个坚硬体轻击滤清器, 将灰尘敲落。
- 如果滤清器特别肮脏,则应使用微温水冲洗。应注意彻底擦除任何清洁剂,并且 在将滤清器重新放回本机内之前使滤清器完全晾干。

#### ⚠ 注意:

- 切勿在直射的太阳光下晒干滤清器,或者用一个热源如电炉烘干滤清器:这样会 使滤清器变形。
- 切勿用热水(50°C以上)清洗滤清器,否则会使滤清器变形。
- 应确保始终安装空气滤清器。操作本机时,若无空气滤清器,则可能引起故障。

#### ⚠ 注意:

- 清洗机件之前,必须先停止操作以及将电源关掉。
- 室内机组内备有隔除抽入空气尘埃用的过滤网。请依照下图表示方法,清除过滤 网上的污垢。

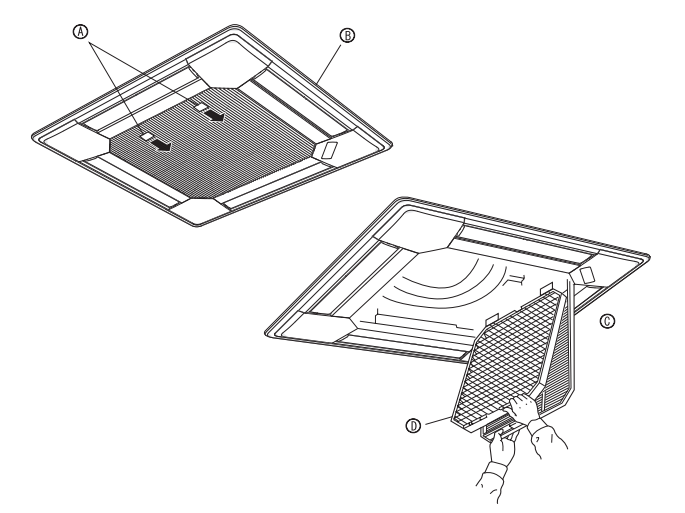

①依照箭头所示的方向,拉动在进气格栅的捏手,便应该可以将 进气格栅打开。

②打开进气格栅。

- ③松开进气格栅中央边缘的旋钮,并且将过滤网向前推以卸下过 滤网。
  - A 捏手B 格栅 ○ 进气格栅 加滤清器

| 问题 ?                               | 解决办法(机组正常运行)                                                                 |
|------------------------------------|------------------------------------------------------------------------------|
| 空调器无法有效加热或冷却。                      | ■ 清洁过滤网。(过滤网脏污或阻塞时气流减少。)                                                     |
|                                    | ■ 检查温度调节并调节设定温度。                                                             |
|                                    | ■确定室外机组周围有足够空间。室内机组入气口或出气口是否阻塞?                                              |
|                                    | ■ 门窗是否打开?                                                                    |
| 加热操作升始时,热空气没有很快从室内机组吹出。            | ■ 室内机组充分预热后才能吹出热空气。                                                          |
| 加热模式中,空调器在到达设定室温丽停止。               | 当室外温度较低且湿度较局时,室外机组表面会结霜。若发生此情形,<br>室外机组会执行除霜操作。约10分钟后恢复正常操作。                 |
| 气流方向在操作中改变或无法设定气流方向。               | ■ 冷却模式中,当选择向下(水平)气流方向时,叶片自动移动至水平(下)<br>位置。这是为了防止水滴形成并落下。                     |
|                                    | ■ 加热模式中,当气流温度较低或在除霜模式中,叶片自动移动至水平气                                            |
|                                    | 流方向。                                                                         |
| 当气流方向改变时,叶片始终越过设定位置上下移动,最终停止在该位置上。 | ■ 当气流改变时,叶片在侦测到基础位置后移动至设定位置。                                                 |
| 听到流水声或偶然的嘶嘶声。                      | ■ 当制冷剂在空调器内流动时或制冷剂流量改变时可听到这些声音。                                              |
| 听到噼啪声或吱吱声。                         | ■ 当部件由于温度变化引起的膨胀收缩而彼此摩擦时,可听到这些声音。                                            |
| 室内有异味。                             | ■ 这是因为室内机组吸入的空气含墙壁、橱柜和家具产生的气体,以及衣<br>四点研究与中、始后收空气度, 200                      |
| <br>                               | 版内残留气味,然后将至气吹入至内。<br>- 其它中泪座开泪座掠克。提供开始时可先在此使泪。                               |
| 至内机组及出日务既然气。<br>                   | <ul> <li>■ 右至內溫度及湿度牧局, 探作开始时可及生此情况。</li> <li>■ 除電構式由 必有流可向下收 看何悃爱</li> </ul> |
| 室外机组暗出水戓蒸气。                        | ■ 冷却模式中,可形成水并从冷却管及结合外滴落。                                                     |
|                                    | ■ 加热模式中,可形成水并从热交换器滴落。                                                        |
|                                    | ■ 除霜模式中,热交换器上的水蒸发,形成水蒸气。                                                     |
| 遥控器显示器上未出现操作指示器。                   | ■ 开启电源开关。遥控器显示器上会出现 "⑨"。                                                     |
| 遥控器显示器上出现"国"。                      | ■ 中央控制过程中,遥控器显示器上出现 "🔄",无法使用遥控器开始或                                           |
|                                    | 停止空调器操作。                                                                     |
| 当停机后很快重新启动空调器时,即使按下开 / 关按钮也不运行。    | ■ 等待约三分钟。(为保护空调器操作已停止。)                                                      |
| 未按下开 / 关按钮空调器即运行。                  | ■ 是否设定了开启定时器?                                                                |
|                                    | 按下开 / 关按钮停止操作。                                                               |
|                                    | ■ 空调器是否与中央遥控器连接?                                                             |
|                                    | Γ Γ Γ Γ Γ Γ Γ Γ Γ Γ Γ Γ Γ Γ Γ Γ Γ Γ Γ                                        |
|                                    | ■ ២涅奋亚小奋上走省田巩 🔄 :                                                            |
|                                    | 用状示江间工调研的有大八贝。<br>■ 是否已设定由源故障自动恢复功能?                                         |
|                                    | 按下开/关按钮停止操作。                                                                 |
| 未按下开 / 关按钮空调器即停止。                  | ■ 是否设定了关闭定时器?                                                                |
|                                    | 按下开 / 关按钮重新启动操作。                                                             |
|                                    | ■ 空调器是否与中央遥控器连接?                                                             |
|                                    | 请联系控制空调器的有关人员。                                                               |
|                                    | ■ 遙控器显示器上是否出现"≧"?                                                            |
|                                    | 请联系控制空调器的有关人员。<br>————————————————————————————————————                       |
| 大法议定遥控器定时器探作。                      | ■ 定时器设直是省无效?<br>表可仍完全时骤 逐按照目二骤上山现(WEFWY) (2000年) 式                           |
|                                    | 石可反定定可益,這捏益並小益上出現(WEEKLY),(SIMPLE),以<br>(AUTO OFF)。                          |
| 遥控器显示器上出现"PLEASE WAIT"。            | ■ 正在执行初始设置。请等待约 <b>3</b> 分钟。                                                 |
| 遥控器显示器上出现错误码。                      | ■ 保护装置已运行,保护空调器。                                                             |
|                                    | ■ 切勿尝试自行修理本设备。                                                               |
|                                    | 立刻关闭电源并联系分销商。请确定为分销商提供型号名称和遥控器显                                              |
|                                    | 示器上出现的信息。                                                                    |
| 听到排水声或马达转动声。                       | ■ 当冷却操作停止时,排水泵工作再停止。请等待约3分钟。                                                 |

### 11. 问题解答

| 问题?                              | 解决办法(机组正常运行)                                   |          |              |                |              |  |  |
|----------------------------------|------------------------------------------------|----------|--------------|----------------|--------------|--|--|
| 嗓音比规格大。                          | ■ 室内操作噪声级别受特定房间声学所影响,如下表所示,将会大于不回声房间内测量出的噪音规格。 |          |              |                |              |  |  |
|                                  | 高吸音房间 标准房间 低吸音房                                |          |              |                |              |  |  |
|                                  |                                                | 位置范例     | 广播室、<br>录音室等 | 会客室、<br>酒店休息室等 | 办公室、<br>酒店房间 |  |  |
|                                  |                                                | 噪音级别     | 3 至 7 dB     | 6 至 10 dB      | 9至13dB       |  |  |
|                                  |                                                |          |              |                |              |  |  |
| 无线遥控器显示器上无任何显示,显示器模糊,或遥控器稍远时室内机组 |                                                | 电池电量低。   |              |                |              |  |  |
| 无法接收到信号。                         | 更换电池并按下重设按钮。                                   |          |              |                |              |  |  |
|                                  | ■ 若更换电池后仍无任何显示,请确定电池是否以正确方向(+,-)安装             |          |              |                |              |  |  |
| 室内机组上无线遥控器接收器旁的操作灯闪烁。            | ■保护空调器的自我诊断功能已操作。                              |          |              |                |              |  |  |
|                                  | ■ 切勿尝试自行修理本设备。                                 |          |              |                |              |  |  |
|                                  |                                                | 立刻关闭电源并联 | 系分销商。请确定     | 的分销商提供型号       | 号名称。         |  |  |

### 12. 规格

| 型号                                    |                  | PLA-RP35BA  | PLA-RP50BA  | PLA-RP60BA  | PLA-RP71BA  | PLA-RP100BA | PLA-RP125BA | PLA-RP140BA |  |
|---------------------------------------|------------------|-------------|-------------|-------------|-------------|-------------|-------------|-------------|--|
| 电源(电压 < <b>V</b> >/ 频率 < <b>Hz</b> >) |                  |             | ~/N 230/50  |             |             |             |             |             |  |
| 额定输入(室内机组)                            | <kw></kw>        | 0.03        | 0.05        | 0.05        | 0.07        | 0.14        | 0.15        | 0.16        |  |
| 额定电流 (室内机组)                           | <a></a>          | 0.22        | 0.36        | 0.36        | 0.51        | 0.94        | 1.00        | 1.07        |  |
| 加热器                                   | <kw></kw>        | -           | -           | -           | -           | -           | -           | -           |  |
| 尺寸(高)                                 | <mm></mm>        |             | 258         | (35)        |             |             | 298(35)     |             |  |
| 尺寸 (宽)                                | <mm></mm>        |             |             |             | 840(950)    |             |             |             |  |
| 尺寸(厚)                                 | <mm></mm>        |             | 840(950)    |             |             |             |             |             |  |
| 风扇流量(低-中2-中1-高)                       | <m³ min=""></m³> | 11-12-13-15 | 12-14-16-18 | 12-14-16-18 | 14-16-18-21 | 20-23-26-30 | 22-25-28-31 | 24-26-29-32 |  |
| 噪音级别(低-中2-中1-高)                       | <db></db>        | 27-28-29-31 | 28-29-31-32 | 28-29-31-32 | 28-30-32-34 | 32-34-37-40 | 34-36-39-41 | 36-39-42-44 |  |
| 净重                                    | <kg></kg>        | 22          | (6)         | 23          | (6)         | 25          | (6)         | 27(6)       |  |

\*1() 内数字表示 GRILL。

This product is designed and intended for use in the residential, commercial and light-industrial environment.

The product at hand is based on the following EU regulations:

- Low Voltage Directive 2006/95/EC
- Electromagnetic Compatibility Directive 89/ 336/ EEC

Please be sure to put the contact address/telephone number on this manual before handing it to the customer.

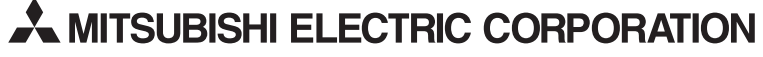

HEAD OFFICE: TOKYO BLDG., 2-7-3, MARUNOUCHI, CHIYODA-KU, TOKYO 100-8310, JAPAN